**BUKU PANDUAN** 

Sistem Peminjaman dan Inventaris Ruangan (SIPIRANG)

USDI UNIVERSITAS UDAYANA

# DAFTAR PUSTAKA

# Contents

| DAFTAR PUSTAKA                                      |  |  |  |  |  |  |  |
|-----------------------------------------------------|--|--|--|--|--|--|--|
| DAFTAR TABEL                                        |  |  |  |  |  |  |  |
| DAFTAR GAMBAR                                       |  |  |  |  |  |  |  |
| TUR SIPIRANG                                        |  |  |  |  |  |  |  |
| PEMBAGIAN FITUR SIPIRANG                            |  |  |  |  |  |  |  |
| MENGAKSES SIPIRANG                                  |  |  |  |  |  |  |  |
| ANGKAH PENGGUNAAN SISTEM5                           |  |  |  |  |  |  |  |
| HAK AKSES ADMIN RUANGAN                             |  |  |  |  |  |  |  |
| ✓ Pengelolaan Data Gedung                           |  |  |  |  |  |  |  |
| <ul> <li>✓ Pengelolaan Data Ruangan9</li> </ul>     |  |  |  |  |  |  |  |
| <ul> <li>✓ Pengelolaan Data Peminjaman12</li> </ul> |  |  |  |  |  |  |  |
| <ul> <li>✓ Pencarian Inventaris</li></ul>           |  |  |  |  |  |  |  |
| HAK AKSES ADMIN PERLENGKAPAN                        |  |  |  |  |  |  |  |
| ✓ Validasi Gedung                                   |  |  |  |  |  |  |  |
| <ul> <li>✓ Validasi Ruangan</li></ul>               |  |  |  |  |  |  |  |
| ✓ Pengelolan Data Fasilitas                         |  |  |  |  |  |  |  |
| <ul> <li>✓ Pencarian Inventaris</li></ul>           |  |  |  |  |  |  |  |
| HAK AKSES ADMIN RT                                  |  |  |  |  |  |  |  |
| <ul> <li>✓ Peminjaman Data Ruangan</li></ul>        |  |  |  |  |  |  |  |
| HAK AKSES PJ GEDUNG                                 |  |  |  |  |  |  |  |
| <ul> <li>✓ Approve Peminjaman</li></ul>             |  |  |  |  |  |  |  |
| DISPLAY DATA PADA HALAMAN UTAMA SIPIRANG            |  |  |  |  |  |  |  |
| PENCARIAN DATA RUANGAN PADA HALAMAN UTAMA           |  |  |  |  |  |  |  |

# DAFTAR TABEL

| abel 1 Fitur SIPIRANG           | 3 |
|---------------------------------|---|
| abel 2 Pembagian Fitur SIPIRANG | 3 |

# DAFTAR GAMBAR

| Gambar 1 Form Input Data Gedung5                           |
|------------------------------------------------------------|
| Gambar 2 List Data Gedung6                                 |
| Gambar 3 Form Edit Gedung6                                 |
| Gambar 4 Kotak Dialog Hapus Data Gedung7                   |
| Gambar 5 Form Setting Penanggungjawab Gedung7              |
| Gambar 6 Pilih Penanggungjawab Gedung8                     |
| Gambar 7 Kotak Pencarian Data Gedung8                      |
| Gambar 8 Form Input Data Ruangan9                          |
| Gambar 9 Form Inventarisasi Barang Ruangan10               |
| Gambar 10 List Data Ruangan                                |
| Gambar 11 Form Edit Data Ruangan11                         |
| Gambar 12 Kotak Dialog Hapus Data Ruangan11                |
| Gambar 13 Kotak Pencarian Data Ruangan12                   |
| Gambar 14 Form Detail Ruangan13                            |
| Gambar 15 Tombol Peminjaman Ruangan13                      |
| Gambar 16 Form Peminjaman Ruangan14                        |
| Gambar 17 List Data Peminjaman Ruangan15                   |
| Gambar 18 Form Edit Data Peminjaman Ruangan15              |
| Gambar 19 Kotak Dialog Hapus Data Peminjaman Ruangan16     |
| Gambar 20 Kotak Pencarian Data Peminjaman Ruangan16        |
| Gambar 21 Tombol Cetak Persetujuan dan Batal Peminjaman17  |
| Gambar 22 List Data Inventaris Barang Ruangan17            |
| Gambar 23 List Validasi Gedung                             |
| Gambar 24 Form Validasi Gedung18                           |
| Gambar 25 List Validasi Ruangan                            |
| Gambar 26 Form Validasi Ruangan19                          |
| Gambar 27 Form Input Data Fasilitas20                      |
| Gambar 28 List Data Fasilitas                              |
| Gambar 29 Form Edit Data Fasilitas21                       |
| Gambar 30 Kotak Dialog Hapus Data Fasilitas22              |
| Gambar 31 Kotak Pencarian Fasilitas23                      |
| Gambar 32 List Approve Peminjaman Ruangan24                |
| Gambar 33 Form Approve Peminjaman24                        |
| Gambar 34 Tampilan Utama SIPIRANG25                        |
| Gambar 35 Tampilan Display Data Peminjaman Ruangan25       |
| Gambar 36 Tampilan Pencarian Ruangan Halaman Utama26       |
| Gambar 37 Tampilan Kotak Pencarian Ruangan Halaman Utama26 |

# FITUR SIPIRANG

Berikut ini adalah fitur-fitus SIPIRANG :

| No | Fitur                       | Fungsi                                                                                                    |
|----|-----------------------------|----------------------------------------------------------------------------------------------------|
| 1  | Pengelolaan Data Gedung     | Fitur ini berfungsi untuk pengelolaan data gedung                                                                                       |
| 2  | Pengelolaan Data Ruangan    | Fitur ini berfungsi untuk pengelolaan data ruangan                                                                                      |
|    |                             | dan inventarisasi barang ruangan                                                                                                    |
| 3  | Pengelolaan Data Fasilitas  | Fitur ini berfungsi untuk pengelolaan data fasilitas                                                                                    |
| 4  | Pengelolaan Data Peminjaman | Fitur ini berfungsi untuk pencarian ruangan yang<br>available atau tersedia untuk dipinjam, dan<br>pengelolaan terhadap data peminjaman |
| 5  | Validasi Data Gedung        | Fitur ini berfungsi untuk validasi data gedung                                                                                          |
| 6  | Validasi Data Ruangan       | Fitur ini berfungsi untuk validasi data ruangan                                                                                         |
| 7  | Approve Peminjaman          | Fitur ini berfungsi untuk konfirmasi persetujuan peminjaman ruangan                                                                     |
| 8  | Pencarian Inventaris        | Fitur ini berfungsi untuk pencarian inventaris ruangan                                                                                  |

#### Tabel 1 Fitur SIPIRANG

### **PEMBAGIAN FITUR SIPIRANG**

Berikut ini adalah pembagian fitur-fitur SIPIRANG :

Tabel 2 Pembagian Fitur SIPIRANG

| No | Hak Akses          | Fitur                         |
|----|--------------------|-------------------------------|
| 1  | Admin Ruangan      | ✓ Pengelolaan Data Gedung     |
|    |                    | ✓ Pengelolaan Data Ruangan    |
|    |                    | ✓ Pengelolaan Data Peminjaman |
|    |                    | ✓ Pencarian Inventaris        |
| 2  | Admin Perlengkapan | ✓ Pengelolaan Data Fasilitas  |
|    |                    | ✓ Validasi Gedung             |
|    |                    | ✓ Validasi Ruangan            |
|    |                    | ✓ Pencarian Inventaris        |

| 3 | Admin RT  | ✓ | Peminjaman Data Ruangan |
|---|-----------|---|-------------------------|
| 4 | PJ Gedung | ✓ | Approve Peminjaman      |

# MENGAKSES SIPIRANG

Berikut ini adalah langkah-langkah untuk mengakses SIPIRANG :

- 1. Bagi user UNUD dapat mengakses SIPIRANG dengan login ke IMISSU (<u>https://imissu.unud.ac.id</u>), kemudian pilih SIPIRANG.
- 2. Untuk registrasi akun IMISSU ke SIPIRANG silahkan menghubungi USDI.

# LANGKAH PENGGUNAAN SISTEM

Berikut ini adalah langkah-langkah penggunaan sistem per hak akses sistem :

#### HAK AKSES ADMIN RUANGAN

- ✓ Pengelolaan Data Gedung
  - 1. Pilih menu Data Master, dan pilih sub menu Data Gedung.
  - 2. Sistem akan menampilkan list data gedung. Pada halaman ini user dapat melakukan beberapa operasi yaitu : menambah data, mengubah data, menghapus data, mengatur penanggungjawab gedung dan juga melakukan pencarian data gedung.
  - 3. Klik tombol **Tambah Data** untuk menambah data gedung, maka akan muncul form input data gedung seperti dibawah ini :

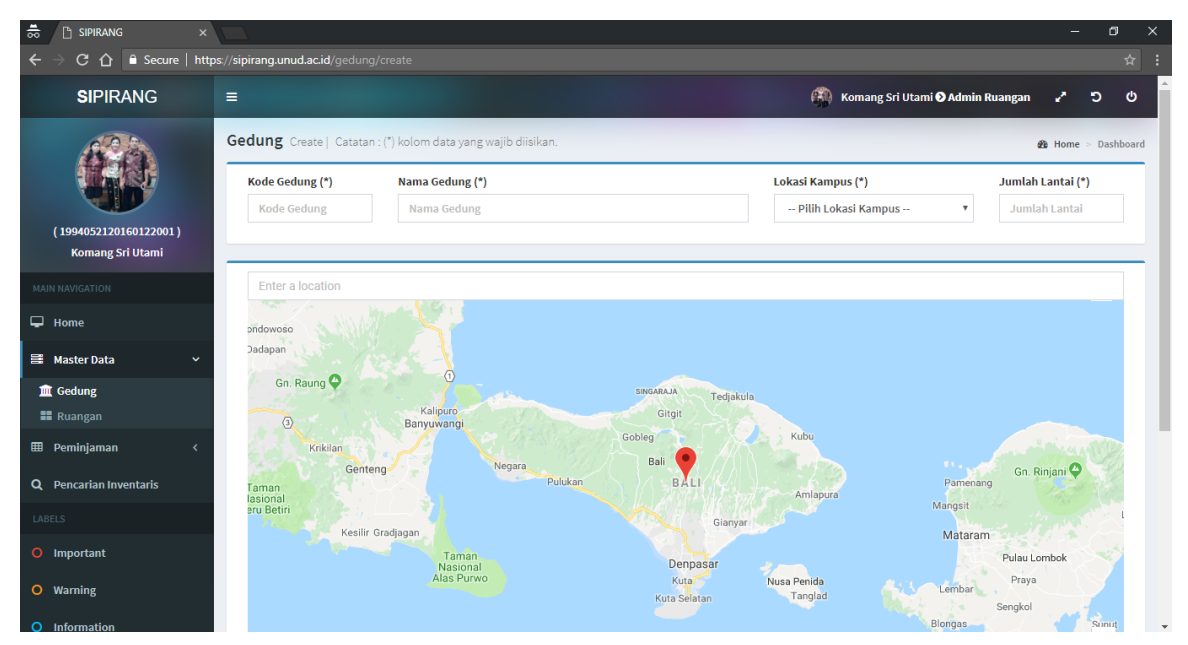

Gambar 1 Form Input Data Gedung

- 4. Kemudian isikan kolom data gedung, tanda (\*) merupakan data yang harus dilengkapi.
- Pada kolom lokasi silakan bisa diketikan nama tempat yang ditandai pada peta, misal ketikan : "Universitas Udayana", dan option yang muncul pada pilihan.
- 6. Jika data gedung telah terisi, klik tombol Simpan untuk menyimpan data. Sistem akan menampilkan pesan error jika gagal menyimpan data, dan menampilkan pesan berhasil menyimpan data jika data telah sukses disimpan.
- 7. Kemudian untuk dapat mengubah data gedung, dapat dilakukan dengan mengklik tombol edit pada data yang akan dirubah pada list data gedung.

| 👼 🗅 SIPIRANG 🛛 🗙                                                                        |                     |                                                                                                    |    |               |      |                          |           | -        | ٥          | ×    |
|-----------------------------------------------------------------------------------------|---------------------|----------------------------------------------------------------------------------------------------|----|---------------|------|--------------------------|-----------|----------|------------|------|
| $\leftrightarrow$ $\rightarrow$ C $\triangle$ $\stackrel{\circ}{\bullet}$ Secure   http | os://sipirang.unud. | ac.id/gedung                                                                                                    |    |               |      |                          |           |          |            |      |
| <b>SI</b> PIRANG                                                                        | ≡                   |                                                                                                    |    |               | 🚯 ко | mang Sri Utami 🕑 Admin I | Ruangan   | 2 3      | <b>)</b> ( | ወ    |
| (194052120160122001)<br>Komang Sri Utami                                                | Gedung Ind          | ex.<br><b>ssî</b><br>Pencarian, isikan kriteria pencarian yang ingin dicari, lalu klik tombol C <mark>ari</mark> . |    |               |      |                          | æ         | Home >   | Dashbo     | ard  |
| MAIN NAVIGATION                                                                         | Q Filter P          | encarian 🕇 Tambah Data                                                                                             |    |               |      |                          |           |          |            | ן    |
| 🖵 Home                                                                                  |                     |                                                                                                    |    |               |      |                          |           |          |            |      |
| 🗃 Master Data 🛛 🗸 🗸                                                                     | No. ↓1              | Nama Gedung                                                                                                    | 1† | Jumlah Lantai | ļţ   | Status 41                | A         | tion     |            |      |
| 🏛 Gedung                                                                                | 1                   | USDI                                                                                                    |    | 1             |      | ✓ Valid                  | G         | × 8      |            |      |
| 🎫 Ruangan                                                                               | Showing 1 to 1      | of 1 entries                                                                                                    |    |               |      |                          | Previou   | 5 1      | Next       |      |
| 🌐 Peminjaman 🛛 🔍                                                                        |                     |                                                                                                    |    |               |      |                          |           |          |            |      |
| Q Pencarian Inventaris                                                                  |                     |                                                                                                    |    |               |      |                          |           |          |            |      |
| LABELS                                                                                  |                     |                                                                                                    |    |               |      |                          |           |          |            |      |
| O Important                                                                             |                     |                                                                                                    |    |               |      |                          |           |          |            |      |
| O Warning                                                                               |                     |                                                                                                    |    |               |      |                          |           |          |            |      |
| O Information                                                                           | Universitas Uda     | iyana   USDI                                                                                                    |    |               |      |                          | Unit Suml | oer Data | Inform     | iasi |

Gambar 2 List Data Gedung

8. Maka akan tampil form edit data gedung seperti dibawah ini :

| 👼 🕒 SIPIRANG 🛛 🗙                          |                                                                                                    | – Ø X                                                                                                    |
|-------------------------------------------|----------------------------------------------------------------------------------------------------|----------------------------------------------------------------------------------------------------|
| ← → C 合 🔒 Secure   http                   | ps://sipirang.unud.ac.id/gedung/1/edit                                                                                   |                                                                                                    |
| SIPIRANG                                  | =                                                                                                    | 🆓 Komang Sri Utami 🛛 Admin Ruangan 🖨 ී එ                                                                                                    |
| (1994052120160122001)<br>Komang Sri Utami | Gedung Create   Catatan : (*) kolom data yang wajib diisikan.<br>i Info<br>Catatan : (*) kolom data yang wajib diisikan. | and Home ≻ Dashboard                                                                                                    |
| MAIN NAVIGATION                           | Kode Gedung (*) Nama Gedung (*)                                                                                          | Lokasi Kampus (*) Jumlah Lantai (*)<br>Kampus Bukit y 1                                                                                                    |
| 🖵 Home                                    |                                                                                                    |                                                                                                    |
| 🗃 Master Data 🛛 🗸                         | USDI Universitas Udavana                                                                                                 |                                                                                                    |
| 📶 Gedung                                  | Ser Ratu Mahendradatta                                                                                                   | Warung Apaia                                                                                                    |
| ⊞ Peminjaman <                            | Jalan Str.<br>Fakultas Kelautan<br>dan Perikanan                                                                         | Auditorium Widya Sabha                                                                                                    |
| Q Pencarian Inventaris                    | atta Fakultas Teknologi 🥎                                                                                                | and a second second sec |
| LABELS                                    | Pertanian                                                                                                    | Dniversitas Udayana                                                                                                    |
| O Important                               |                                                                                                    |                                                                                                    |
| O Warning                                 | Itas Ekonomi                                                                                                    |                                                                                                    |
| Information                               | di Distils                                                                                                    |                                                                                                    |

Gambar 3 Form Edit Gedung

- 9. Setelah itu, ubah data gedung sesuai dengan perubahan, dan tekan tombol Simpan.
- 10. Jika berhasil menyimpan perubahan data maka sistem akan memberikan pesan bahwa data berhasil disimpan, jika tidak maka sistem akan menampilkan pesan error.
- 11. Selain itu dapat juga dilakukan hapus data gedung, dapat dilakukan dengan mengklik tombol delete pada data yang akan dihapus pada list data gedung.

12. Maka sistem akan menampilkan kotak dialog seperi dibawah ini:

| 👼 🗅 SIPIRANG 🛛 🗙                                                     |                                                         |                                                            |                   |                               | -            | o ×       |
|----------------------------------------------------------------------|---------------------------------------------------------|------------------------------------------------------------|-------------------|-------------------------------|--------------|-----------|
| $\leftarrow$ $ ightarrow$ C $\Omega$ $\widehat{\ }$ Secure   http:// | os://sipirang.unud.ac.id/gedung                         |                                                            |                   |                               |              | ∎ ☆ :     |
| <b>SI</b> PIRANG                                                     | Ξ                                                       | sipirang.unud.ac.id says                                   | Kor               | mang Sri Utami 🛇 Admin Ruanga | • 2 :        | o o       |
| 1990 A                                                               | Gedung Index                                            | Apakan sas yakin mengnapus data ini:                       | Cancel            |                               | 🚳 Home >     | Dashboard |
| ( 1994052120160122001 )<br>Komang Sri Utami                          | <b>i Informasi</b><br>Untuk Filter Pencarian, isikan kr | iteria pencarian yang ingin dicari, lalu klik tombol Carl. |                   |                               |              |           |
| MAIN NAVIGATION                                                      | Q Filter Pencarian + Tar                                | nbah Data                                                  |                   |                               |              |           |
| 🖵 Home                                                               |                                                         |                                                            |                   |                               |              |           |
| 😫 Master Data 🛛 🗸 🗸                                                  | No. 斗 Nama Gedung                                       | ļţ                                                         | Jumlah Lantai 🌐 🎼 | Status 🕸                      | Hapus Data   |           |
| 🏛 Gedung                                                             | 1 USDI                                                  |                                                            | 1                 | ✓ Valid                       | <b>Z X A</b> |           |
| 📰 Ruangan                                                            | Showing 1 to 1 of 1 entries                             |                                                            |                   | Pre                           | vious 1      | Next      |
| 🆽 Peminjaman 🛛 🔇 <                                                   |                                                         |                                                            |                   |                               |              |           |
| Q Pencarian Inventaris                                               |                                                         |                                                            |                   |                               |              |           |
| LABELS                                                               |                                                         |                                                            |                   |                               |              |           |
| O Important                                                          |                                                         |                                                            |                   |                               |              |           |
| O Warning                                                            |                                                         |                                                            |                   |                               |              |           |
| O Information                                                        | Universitas Udayana   USDI                              |                                                            |                   | Unit                          | Sumber Data  | Informasi |

Gambar 4 Kotak Dialog Hapus Data Gedung

- 13. Lalu pada kotak dialog tersebut, klik tombol OK untuk menghapus data dan klik tombol Cancel untuk membatalkan proses hapus data gedung.
- 14. Untuk mengatur penanggungjawab gedung dapat dilakukan dengan mengklik tombol setting penanggungjawab pada data gedung yang ingin disetting.
- 15. Maka akan muncul form setting penanggungjawab seperti dibawah ini :

| 👼 🗋 SIPIRANG 🛛 🗙                                                                                                    |                                      |                   |                                     |                          |                 |            |      |
|----------------------------------------------------------------------------------------------------|--------------------------------------|-------------------|-------------------------------------|--------------------------|-----------------|------------|------|
| $\leftrightarrow$ $\rightarrow$ C $\triangle$ $\stackrel{\circ}{	o}$ Secure   http://discurses/action/openation/openati | s://sipirang.unud.ac.id/gedung       |                   |                                     |                          |                 |            |      |
| <b>SI</b> PIRANG                                                                                                    | =                                    |                   | ģ                                   | 🐘 Komang Sri Utami 🛛 Adr | nin Ruangan 🖉 🦨 | °C         | ወ    |
|                                                                                                    | Setting Penanggung Jawab Ge          | dung              |                                     | ×                        | 🙆 Home          | > Dashbo   | oard |
|                                                                                                    | Kode Gedung (*) Nama Gedu<br>BD USDI | ing (*)           | Lokasi Kampus (*)<br>Kampus Bukit 🔹 | Jumlah Lantai (*)        |                 |            |      |
| ( 1994052120160122001 )<br>Komang Sri Utami                                                                                                    |                                      |                   |                                     |                          |                 |            |      |
| MAIN NAVIGATION                                                                                                    | Detail Lantai                        |                   |                                     |                          |                 |            |      |
| 🖵 Home                                                                                                    | Nama Lantai                          | Penanggungjawab   |                                     |                          |                 |            |      |
| 🖻 Master Data 🛛 🗸                                                                                                    | Lantai 1                             | Pilih Petugas     |                                     | *                        | 11 Action       |            |      |
| 🏛 Gedung                                                                                                    |                                      |                   |                                     |                          | 27 ×            | 8          |      |
| 📰 Ruangan                                                                                                    | Action                               |                   |                                     |                          | Previous        | Next       |      |
| ⊞ Peminjaman <                                                                                                    |                                      | 🖺 Simpan 🛛 🖱 Kemt | ali                                 |                          |                 |            |      |
| Q Pencarian Inventaris                                                                                                    |                                      |                   |                                     |                          |                 |            |      |
| LABELS                                                                                                    |                                      |                   |                                     |                          |                 |            |      |
| O Important                                                                                                    |                                      |                   |                                     |                          |                 |            |      |
| O Warning                                                                                                    |                                      |                   |                                     |                          |                 |            |      |
| O Information                                                                                                    | Universitas Udayana   USDI           |                   |                                     |                          | Unit Sumber D   | ita Inform | nasi |

Gambar 5 Form Setting Penanggungjawab Gedung

16. Kemudian pilih penanggungjawab gedungnya seperti dibawah ini :

| 👼 🗅 SIPIRANG 🛛 🗙                            |                                     |                               |                                     |                         | -             | ø ×            |
|---------------------------------------------|-------------------------------------|-------------------------------|-------------------------------------|-------------------------|---------------|----------------|
| ← → C ① 🔒 Secure   http                     | ps://sipirang.unud.ac.id/gedung     |                               |                                     |                         |               | <b>©</b> ∎ ☆ : |
| SIPIRANG                                    | =                                   |                               |                                     | 🦚 Komang Sri Utami 🛛 Ad |               |                |
| A. C. S.                                    | Setting Penanggung Jawab G          | edung                         |                                     | ×                       | 🔹 Hom         | e > Dashboard  |
| ( 1994052120160122001 )<br>Komang Sri Utami | Kode Gedung (*) Nama Ged<br>BD USDI | ung (*)                       | Lokasi Kampus (*)<br>Kampus Bukit 🔹 | Jumlah Lantai (*)       |               |                |
| MAIN NAVIGATION                             | Detail Lantai                       |                               |                                     |                         |               |                |
| 🖵 Home                                      | Nama Lantai                         | Penanggungjawab               |                                     |                         |               |                |
| 🗟 Master Data 🛛 🗸                           | Lantai 1                            | Pilih Petugas                 |                                     | *                       | 1 Action      |                |
| 🏛 Gedung                                    |                                     | putra sa                      |                                     |                         |               | 8              |
| -<br>Ruangan                                | Action                              | Nyoman Putra Sastra           |                                     | _                       | Provious      | Next           |
| ⊞ Peminjaman <                              |                                     | IDA BAGUS PUTRA SANJAYA, S.E. |                                     |                         | Previous      | i mext         |
| Q Pencarian Inventaris                      |                                     | Dewa Komang Putra Sanjaya     |                                     |                         |               |                |
| LABELS                                      |                                     |                               |                                     |                         |               |                |
| O Important                                 |                                     |                               |                                     |                         |               |                |
| O Warning                                   |                                     |                               |                                     |                         |               |                |
| O Information                               | Universitas Udayana   USDI          |                               |                                     |                         | Unit Sumber D | ata Informasi  |

Gambar 6 Pilih Penanggungjawab Gedung

- 17. Setelah itu klik tombol Simpan untuk menyimpan data penanggung jawab gedung.
- 18. Sistem akan menampilkan pesan berhasil menyimpan data jika data berhasil disimpan, dan menampilkan pesan error jika data gagal disimpan.
- 19. Selain proses diatas dapat dilakukan pencarian data, dapat dilakukan dengan cara mengklik tombol Filter Pencarian.
- 20. Maka kotak pencarian akan muncul seperti dibawah ini :

| 👼 🗋 SIPIRANG 🛛 🗙                                                       |                                                                                                    | - 0 X                                    |
|------------------------------------------------------------------------|----------------------------------------------------------------------------------------------------|------------------------------------------|
| $\leftarrow$ $ ightarrow$ C $ ightarrow$ $ ightarrow$ Secure   http:// | s://sipirang.unud.ac.id/gedung                                                                                    |                                          |
| <b>SI</b> PIRANG                                                       | =                                                                                                    | 🏟 Komang Sri Utami 🛛 Admin Ruangan 🦨 ී ඊ |
| 62A                                                                    | Gedung Index                                                                                                    | 🏶 Home > Dashboard                       |
| (1994052120160122001)<br>Komang Sri Utami                              | <b>š Informasi</b><br>Untuk Filter Pencarian, Isikan kriteria pencarian yang ingin dicari, Ialu klik tombol Carl. |                                          |
| MAIN NAVIGATION                                                        | Q Filter Pencarian + Tambah Data                                                                                  |                                          |
| 🖵 Home                                                                 | Laborati Kampura (*) Dilik Cadu                                                                                   |                                          |
| 😫 Master Data 🛛 🗸                                                      | - Pilih Lokasi Kampus * Pilih G                                                                                   | Gedung *                                 |
| 🏛 Gedung<br>🎫 Ruangan                                                  | Q Cari                                                                                                    | Pilih Gedung                             |
| 🌐 Peminjaman 🛛 <                                                       |                                                                                                    |                                          |
| Q Pencarian Inventaris                                                 | No. 1 Nama Gedung 1 Jumi                                                                                          | Lah Lantai II Status II Action           |
| LABELS                                                                 | Chauring 1 to 1 of 1 optrion                                                                                      |                                          |
| O Important                                                            | Showing 10 101 tentiles                                                                                           | Previous 1 Next                          |
| O Warning                                                              |                                                                                                    |                                          |
| O Information                                                          | Universitas Udayana   USDI                                                                                        | Unit Sumber Data Informasi               |

Gambar 7 Kotak Pencarian Data Gedung

- 21. Lalu isikan kriteria pencarian, klik tombol Cari untuk menampilkan data sesuai dengan kriteria yang dimasukan, atau klik tombol Export untuk mengexport data gedung ke dalam bentuk excel.
- ✓ Pengelolaan Data Ruangan
  - 1. Pilih menu Data Master, dan pilih sub menu Data Ruangan.
  - 2. Sistem akan menampilkan list data ruangan. Pada halaman ini user dapat melakukan beberapa operasi yaitu : menambah data, mengubah data, menghapus data, inventarisasi barang ruangan dan juga melakukan pencarian data ruangan.
  - 3. Klik tombol **Tambah Data** untuk menambah data ruangan, maka akan muncul form input data ruangan seperti dibawah ini :

| 👼 🗋 SIPIRANG 🛛 🗙                                                    |                                  |                                       |                     |           |                                                          |                 |                    | - 0           | ı ×    |
|---------------------------------------------------------------------|----------------------------------|---------------------------------------|---------------------|-----------|----------------------------------------------------------|-----------------|--------------------|---------------|--------|
| $\leftarrow$ $ ightarrow$ C $ ightarrow$ Becure   http://www.secure | ps://sipirang.unud.ac.id/ruangan |                                       |                     |           |                                                          |                 |                    |               |        |
| <b>SI</b> PIRANG                                                    | =                                |                                       |                     |           | <pre></pre>                                              | Komang Sri Utan | ni 🕑 Admin Ruangan | 2 D           | ¢      |
| 12 A                                                                | Ruangan Create   Catata          | n : (*) kolom data yang wajib diisika | n.                  |           |                                                          |                 | Ø                  | Home > Das    | hboard |
|                                                                     | Kode Ruangan (*)                 | Nama (*)                              |                     |           |                                                          | Pilih Jenis Rua | ngan (*)           |               |        |
|                                                                     | Kode Ruangan                     |                                       | Pilih Jenis Ruangan |           |                                                          |                 | -                  | ,             |        |
| ( 1994052120160122001 )<br>Komang Sri Utami                         | Pilih Unit                       |                                       |                     | Sub Unit  |                                                          |                 |                    |               |        |
| MAIN NAVIGATION                                                     | Pilih Unit                       |                                       | Ŧ                   | Pilih Sul |                                                          |                 | r                  |               |        |
|                                                                     | Pilih Gedung (*)                 | Pilih Gedung (*)                      |                     |           | Maksimal Kapasitas (*) Panjang X Lebar (dalam meter) (*) |                 |                    | Public?       |        |
| Home                                                                | Pilih Gedung                     |                                       | v                   | Max       | Orang                                                    | Р               | XL                 | 🔲 Ya          |        |
| 🗮 Master Data 🛛 🗸 🗸                                                 | Deskripsi                        |                                       |                     |           |                                                          |                 |                    |               |        |
|                                                                     | Masukan Deskripsi                |                                       |                     |           |                                                          |                 |                    |               |        |
| œ Peminjaman <                                                      |                                  |                                       |                     |           |                                                          |                 |                    |               |        |
| Q Pencarian Inventaris                                              | Detail Fasilitas (*)             |                                       |                     |           |                                                          |                 | +1                 | ambah Fasilit | as     |
| LABELS                                                              | × Pilih Fa                       | asilitas                              |                     | _         |                                                          | _               | Jumlał             | 1             |        |
| O Important                                                         |                                  |                                       |                     | -         | Pilih Fasilitas                                          |                 |                    |               |        |
| O Warning                                                           | File Ruangan                     |                                       |                     |           |                                                          |                 |                    | + Tambah Fi   | ile    |
| O Information                                                       |                                  |                                       |                     |           |                                                          |                 | •                  |               |        |

Gambar 8 Form Input Data Ruangan

- 4. Kemudian isikan kolom data ruangan, tanda (\*) merupakan data yang harus dilengkapi.
- 5. Jika data ruangan telah terisi, klik tombol **Simpan** dan lanjutkan untuk menyimpan data . Sistem akan menampilkan pesan error jika gagal menyimpan data, dan menampilkan pesan berhasil menyimpan data jika data telah sukses disimpan.
- 6. Kemudian jika data berhasil disimpan maka akan dilanjutkan ke form inventarisasi barang ruangan seperti dibawah ini :

| 👼 🗋 SIPIRANG 🛛 🗙                                                                                                    |                           |                                                 |                    |                                                                   | -                             | ٥          | ×  |  |  |  |
|----------------------------------------------------------------------------------------------------|---------------------------|-------------------------------------------------|--------------------|-------------------------------------------------------------------|-------------------------------|------------|----|--|--|--|
| $\leftarrow$ $ ightarrow$ $\mathbf{C}$ $\mathbf{C}$ $\mathbf{\hat{G}}$ $\mathbf{\hat{G}}$ Secure   http://www.com/action/order/action/order/action/ | os://sipirang.unud.ac     |                                                 |                    |                                                                   |                               |            |    |  |  |  |
| SIPIRANG                                                                                                    | =                         |                                                 |                    | Komang Sri Utami 🛇 Adı                                            | min Ruangan 🛛 🖌 🖓             | 5 ¢        |    |  |  |  |
| A245                                                                                                    | Inventaris R              | uangan Edit  Catatan : (*) kolom data :         | yang wajib diisik: | an.                                                               | 🏟 Home                        | > Dashboa  | rd |  |  |  |
|                                                                                                    | Nama Ruang                | ama Ruangan : Ruang Rapat (BD 1)                |                    |                                                                   |                               |            |    |  |  |  |
| ( 1994052120160122001 )<br>Komang Sri Utami                                                                                                    | i Informas<br>Lika item I | si<br>barang ruangan tidak memiliki nomer inver | ntaris (sumbanga   | n/pembelian, dll), maka dapat di centang pada opsi "Tidak ada nom | er inventaris".               |            |    |  |  |  |
|                                                                                                    |                           |                                                 |                    |                                                                   |                               |            | 1  |  |  |  |
| 🖵 Home                                                                                                    | 1. AC   Jumla             | h inventaris: 2                                 |                    |                                                                   |                               | e -        |    |  |  |  |
| 😫 Master Data 🛛 🗸                                                                                                    | Action                    | No Inventaris                                   | Tahun<br>Perolehan | Kondisi/Keterangan                                                | Tidak ada nomer<br>inventaris |            |    |  |  |  |
| III Gedung<br>III Ruangan                                                                                                    | 1.                        | Nomer Inventaris Fasilitas 1                    | Tahu               | Keterangan Fasilitas 1                                            | 🗌 Ya                          |            |    |  |  |  |
| ⊞ Peminjaman <                                                                                                    | 2.                        | Nomer Inventaris Fasilitas 2                    | Tahu               | Keterangan Fasilitas 2                                            | 🔲 Ya                          |            |    |  |  |  |
| Q Pencarian Inventaris                                                                                                    |                           |                                                 |                    |                                                                   |                               |            |    |  |  |  |
|                                                                                                    | 2 Kursi Sa                | adiri laturate inconstruite ac                  |                    |                                                                   |                               | <b>7</b> - |    |  |  |  |
| O Important                                                                                                    | 2. Kursi sei              | ian i Jaman inventaris: 36                      |                    |                                                                   |                               |            | 1  |  |  |  |
| • Warning                                                                                                    | Action                    | No Inventaris                                   | Tahun<br>Perolehan | Kondisi/Keterangan                                                | Tidak ada nomer<br>inventaris |            |    |  |  |  |
|                                                                                                    | 1.                        | Nomer Inventaris Fasilitas 1                    | Tahu               | Keterangan Fasilitas 1                                            | Ya                            |            |    |  |  |  |

Gambar 9 Form Inventarisasi Barang Ruangan

- Kemudian isikan data inventaris seperti nomer inventaris, tahun perolehan dan keterangan barang. Jika ada barang yang tidak memiliki nomer inventaris maka centang (v) pada kolom Tidak ada nomer inventaris, kemudian isikan deskripsi perolehan barang tersebut.
- Jika data inventarisasi telah terisi maka klik tombol Simpan. Catatan : proses pengisian data inventaris ini dapat dilewati dengan menekan tombol Kembali, akan tetapi status ruangan masih Belum Lengkap dan tidak dapat divalidasi oleh admin perlengkapan. Hal ini akan menyebabkan ruangan tersebut belum dapat dipinjam.
- 9. Kemudian untuk dapat mengubah data ruangan, dapat dilakukan dengan mengklik tombol edit pada data yang akan dirubah pada list data ruangan.

| 👼 🗋 SIPIRANG 🛛 🗙                                                       |                                                                                              |                               |                                          |                                 | -             | ٥            | ×     |
|------------------------------------------------------------------------|----------------------------------------------------------------------------------------------|-------------------------------|------------------------------------------|---------------------------------|---------------|--------------|-------|
| $\leftarrow$ $ ightarrow$ C $ ightarrow$ $ ightarrow$ Secure   http:// | ps://sipirang.unud.ac.id/ruangan                                                             |                               |                                          |                                 |               |              |       |
| <b>SI</b> PIRANG                                                       | =                                                                                            |                               | Ģ                                        | 🕅 Komang Sri Utami 🛇 Admin      | n Ruangan 🛛 🦨 | ອ            | ወ     |
| (1994052120160122001)<br>Komang Sri Utami                              | Ruangan Index<br><b>i Informasi</b><br>Untuk Filter Pencarian, Isikan kriteria pencarian yan | g ingin dicari, lalu klik tom | bol Carl.                                |                                 | £8e Hon       | ne > Dashl   | ooard |
| MAIN NAVIGATION                                                        | Q Extra Filter Pencarian + Tambah Data                                                       |                               |                                          |                                 |               |              |       |
| 🖵 Home                                                                 |                                                                                              |                               |                                          |                                 |               |              |       |
| 🖻 Master Data 🗸 🗸                                                      | Lh L†                                                                                        | ↓†<br>Unit                    | 11 Sub Unit                              | ↓† Data<br>Kapasitas Inventaris | Status #      | Action       |       |
| 🏛 Gedung                                                               | 1 Ruang Rapat                                                                                | USDI                          | Sekretariat Unit Sumber Daya & Informasi | 36 Data Belum<br>Lengkap        | Dmft          | <b>Z Z</b> X |       |
| 🖽 Peminjaman 🛛 <                                                       | Showing 1 to 1 of 1 entries                                                                  |                               |                                          |                                 | Previous      | 1 Nex        | t     |
| Q Pencarian Inventaris                                                 |                                                                                              |                               |                                          |                                 |               |              |       |
| LABELS                                                                 |                                                                                              |                               |                                          |                                 |               |              |       |
| O Important                                                            |                                                                                              |                               |                                          |                                 |               |              |       |
| O Warning                                                              |                                                                                              |                               |                                          |                                 |               |              |       |
| O Information                                                          | Universitas Udayana   USDI                                                                   |                               |                                          |                                 | Unit Sumber I | Data Infor   | masi  |

Gambar 10 List Data Ruangan

10. Maka akan tampil form edit data gedung seperti dibawah ini :

| 👼 🗅 SIPIRANG 🛛 🗙                                                                                                    |                                   |                                   |         |                         |                                  | -          | ٥        | ×  |
|----------------------------------------------------------------------------------------------------|-----------------------------------|-----------------------------------|---------|-------------------------|----------------------------------|------------|----------|----|
| $\leftarrow$ $ ightarrow$ $C$ $\bigtriangleup$ $\triangleq$ Secure   http://discurses/action/openation/openation/ope | os://sipirang.unud.ac.id/ruangan/ |                                   |         |                         |                                  |            |          |    |
| <b>SI</b> PIRANG                                                                                                    | Ξ                                 |                                   |         | 6                       | Komang Sri Utami 🕑 Admin Ruangar | 2          | ი ი      | Î  |
|                                                                                                    | Ruangan Edit  Catatan:('          | ) kolom data yang wajib diisikan. |         |                         |                                  | 🙆 Home >   | Dashboa  | rd |
|                                                                                                    | Kode Ruangan (*)                  | Nama (*)                          |         | Pilih Jenis Ruangan (*) |                                  |            |          |    |
|                                                                                                    | BD 1                              | Ruang Rapat                       |         |                         | Ruang Rapat/Pertemuan            |            | •        |    |
| ( 1994052120160122001 )<br>Komang Sri Utami                                                                                                    | Pilih Unit                        |                                   |         | Sub Unit                |                                  |            |          |    |
| MAIN NAVIGATION                                                                                                    | Unit Sumber Daya & Info           | rmasi                             | Ŧ       | Sekretariat Unit Sumber | Daya & Informasi                 |            | *        |    |
|                                                                                                    | Pilih Gedung (*)                  |                                   |         | Pilih Lantai (*)        |                                  |            |          |    |
| L Home                                                                                                    | USDI                              |                                   | •       | Lantai 1                |                                  |            | *        |    |
| 🖀 Master Data 🛛 🗸 🗸                                                                                                    | Maksimal Kapasitas (*)            | Panjang X Lebar (dalam meter) (*) | Public? |                         |                                  |            |          |    |
| 🏛 Gedung                                                                                                    | 36 Orang                          | 15 X 9                            | 🔲 Ya    |                         |                                  |            |          |    |
| 📰 Ruangan                                                                                                    | Deskrinsi                         |                                   |         |                         |                                  |            |          |    |
| 🌐 Peminjaman 🛛 🔇 <                                                                                                    | Deskripsi                         |                                   |         |                         |                                  |            |          |    |
| <b>Q</b> Pencarian Inventaris                                                                                                    |                                   |                                   |         |                         |                                  |            |          |    |
| LABELS                                                                                                    |                                   |                                   |         |                         |                                  |            |          |    |
| O Important                                                                                                    | Detail Fasilitas (*)              |                                   |         |                         |                                  | 🕇 Tambah F | asilitas |    |
| O Warning                                                                                                    | × AC                              |                                   |         |                         | • 2                              |            |          |    |
| O Information                                                                                                    | × Kursi Seno                      | liri                              |         |                         | ▼ 36                             |            |          | Ŧ  |

Gambar 11 Form Edit Data Ruangan

- 11. Setelah itu, ubah data ruangan sesuai dengan perubahan, dan tekan tombol Simpan.
- 12. Jika berhasil menyimpan perubahan data maka sistem akan memberikan pesan bahwa data berhasil disimpan, jika tidak maka sistem akan menampilkan pesan error.
- 13. Selain itu dapat juga dilakukan hapus data ruangan, dapat dilakukan dengan mengklik tombol delete pada data yang akan dihapus pada list data ruangan.
- 14. Maka sistem akan menampilkan kotak dialog seperi dibawah ini:

| SIPIRANG ×                                                                                                    |                                                                                |                                                                                            |                                          |                    |                       |              | - 0          |         |
|----------------------------------------------------------------------------------------------------|--------------------------------------------------------------------------------|--------------------------------------------------------------------------------------------|------------------------------------------|--------------------|-----------------------|--------------|--------------|---------|
| $\leftrightarrow$ $\rightarrow$ C $\triangle$ $$ Secure   http://discurses/action/openation/openation/op | os://sipirang.unud.ac.id/ruangan                                               |                                                                                            |                                          |                    |                       |              |              |         |
| <b>SI</b> PIRANG                                                                                                    | =                                                                              | sipirang.unud.ac.id says                                                                   |                                          | Komang Sri         | Utami 🕑 Admin         | Ruangan      | 2 D          | ወ       |
| (1994052120160122001.)<br>Komang Sri Utami                                                                                                    | Ruangan Index<br><mark>i Informasi</mark><br>Untuk Filter Pencarian, Isikan kr | Apakan anoa yakin menghapus data ini:<br>iteria pencarian yang ingin dicari, lalu klik tan | OK Cancel                                |                    |                       | æ            | Home > Das   | ,hboard |
| MAIN NAVIGATION                                                                                                    | Q Extra Filter Pencarian                                                       | + Tambah Data                                                                              |                                          |                    |                       |              |              |         |
| 🖵 Home                                                                                                    |                                                                                |                                                                                            |                                          |                    |                       |              |              |         |
| 😫 Master Data 🗸 🗸 🗸                                                                                                    | ↓ <u>h</u><br>No. Ruangan                                                      | L† L†                                                                                      | Sub Unit                                 | L1 L1<br>Kapasitas | Data<br>Inventaris    | ↓†<br>Status | Ac Hapus     | Data    |
| ፹ Gedung<br>■ Ruangan                                                                                                    | 1 Ruang Rapat                                                                  | USDI                                                                                       | Sekretariat Unit Sumber Daya & Informasi | 36                 | Data Belum<br>Lengkap | Dreft        |              | ,       |
| 🖽 Peminjaman 🛛 🗸                                                                                                    | Showing 1 to 1 of 1 entries                                                    |                                                                                            |                                          |                    |                       | Dravious     | 1 N          | ovt     |
| Q Pencarian Inventaris                                                                                                    | Showing 1 to 1 of 1 entries                                                    |                                                                                            |                                          |                    |                       | Previous     | 1 10         | EAC     |
| LABELS                                                                                                    |                                                                                |                                                                                            |                                          |                    |                       |              |              |         |
| O Important                                                                                                    |                                                                                |                                                                                            |                                          |                    |                       |              |              |         |
| O Warning                                                                                                    |                                                                                |                                                                                            |                                          |                    |                       |              |              |         |
| • Information                                                                                                    | Universitas Udayana   USDI                                                     |                                                                                            |                                          |                    |                       | Unit Sumb    | er Data Info | ormasi  |

Gambar 12 Kotak Dialog Hapus Data Ruangan

- 15. Lalu pada kotak dialog tersebut, klik tombol OK untuk menghapus data dan klik tombol Cancel untuk membatalkan proses hapus data ruangan.
- 16. Untuk menginput data inventaris atau mengubah data inventaris barang ruangan dapat dilakukan dengan mengklik tombol inventaris ruangan pada data ruangan yang ingin diinventarisasi dan lakukan penginputan data inventaris seperti cara inventarisasi diatas.
- 17. Selain proses diatas dapat dilakukan pencarian data, dapat dilakukan dengan cara mengklik tombol **Filter Pencarian**.
- 18. Maka kotak pencarian akan muncul seperti dibawah ini :

| 👼 🗋 SIPIRANG                                                |                                                                                                    |                |
|-------------------------------------------------------------|----------------------------------------------------------------------------------------------------|----------------|
| $\leftrightarrow$ $\rightarrow$ C $\triangle$ $$ Secure   h | nttps://sipirang.unud.ac.id/ruangan                                                                                                    |                |
| SIPIRANG                                                    | 🚍 👘 Komang Sri Utami 🖉 Admin Ruangan 🧳                                                                                                    | D Q            |
| (1994052120160122001)<br>Komang Sri Utami                   | Ruangan Index 🔹 Hon  i Informasi Untuk Filter Pencarian, isikan kriteria pencarian yang ingin dicari, lalu klik tombol Cari.                                                          | ne > Dashboard |
|                                                             | Q Extra Filter Pencarian + Tambah Data                                                                                                    |                |
| 🖵 Home                                                      | Dilih Buangan Dilih Lenis Buangan                                                                                                    |                |
| 🛢 Master Data 🛛 🗸                                           | Pilih Ruangan * Pilih Jenis Ruangan                                                                                                    | *              |
| fill Gedung                                                 | Pilih Gedung Pilih Unit                                                                                                    |                |
| Ruangan                                                     | Pilih Gedung 👻 Pilih Unit                                                                                                    | Ŧ              |
| ⊞ Peminjaman <                                              | Pilih Sub Unit Minimal Kapasitas                                                                                                    |                |
| Q Pencarian Inventaris                                      | Pilih Sub Unit Minimal Kapasitas Ruangan                                                                                                    |                |
|                                                             | 0 Crat                                                                                                    |                |
| O Important                                                 |                                                                                                    |                |
| O Warning                                                   | It         It         It         It         Data         It           No.         Ruangan         Unit         Sub Unit         Kapasitas         Inventaris         Status         J | Action         |
| O Information                                               |                                                                                                    |                |

Gambar 13 Kotak Pencarian Data Ruangan

- 19. Lalu isikan kriteria pencarian, klik tombol Cari untuk menampilkan data sesuai dengan kriteria yang dimasukan.
- ✓ Pengelolaan Data Peminjaman
  - 1. Pilih menu **Peminjaman**, dan pilih sub menu **Peminjaman**.
  - 2. Sistem akan menampilkan list data ruangan dan pencarian ruangan dengan kriteria tertentu. *Catatan : jika status ruangan Not Available maka ruangan telah dipinjam dan tidak dapat dipinjam, jika ruangan Available maka ruangan dapat dipinjam.*
  - 3. Isikan kriteria ruangan yang akan dipinjam pada kotak pencarian, kemudian klik tombol Cari. Maka sistem akan menampilkan data ruangan sesuai kriteria yang dicari pada list data ruangan.
  - 4. Jika ingin melihat detail ruangan maka klik tombol **Lihat Foto Ruangan**, maka akan tampil form detail ruangan seperti dibawah ini :

| 👼 🗋 SIPIRANG 🛛 🗙                                                    |                                  |                                          |                       | =                | ٥ | ×  |
|---------------------------------------------------------------------|----------------------------------|------------------------------------------|-----------------------|------------------|---|----|
| $\leftarrow$ $ ightarrow$ C $ ightarrow$ Becure   http://www.secure | ps://sipirang.unud.ac.id/jadwal# |                                          |                       |                  |   | ]: |
| <b>SI</b> PIRANG                                                    | =                                |                                          | Komang Sri Utami 🛛 Ad | lmin Ruangan 🖉 🦉 | Ð | ٩  |
|                                                                     | Detaill Ruangan                  |                                          | ~                     | 🙆 Home           |   | rd |
| (1994052120160122001)                                               |                                  | Data Ruangan                             |                       |                  |   | l  |
| Komang Sri Utami                                                    | Kode Ruangan                     | BD 1                                     |                       |                  |   |    |
| MAIN NAVIGATION                                                     | Nama Ruangan                     | Ruang Rapat                              |                       |                  |   |    |
| Home                                                                | Jenis Ruangan                    | Ruang Rapat/Pertemuan                    |                       |                  |   |    |
| - Home                                                              | Unit                             | USDI                                     |                       |                  |   |    |
| 📑 Master Data <                                                     | Sub Unit                         | Sekretariat Unit Sumber Daya & Informasi |                       |                  |   | P. |
| 🌐 Peminjaman 🗸 🗸                                                    | Gedung/Lantai                    | USDI (Lantai 1)                          |                       |                  |   |    |
| 🖹 Peminjaman                                                        | Maksimal Kapasitas               | 36                                       |                       |                  | * |    |
| 📰 List Peminjaman                                                   | Panjang X Lebar                  | 15 X 9                                   |                       |                  |   |    |
| Q Pencarian Inventaris                                              | Deskripsi                        | -                                        |                       |                  | * |    |
| LABELS                                                              |                                  |                                          |                       |                  |   | L  |
| O Important                                                         | Fasilitas                        |                                          |                       |                  |   |    |
| O Warning                                                           | No                               | Fasilitas                                | Jumlah                |                  |   |    |
| O Information                                                       | 1 AC                             |                                          | 2                     |                  |   | ÷  |

Gambar 14 Form Detail Ruangan

5. Kemudian untuk meminjam ruangan, maka klik tombol peminjaman ruangan seperti dibawah ini :

| 👼 🗋 SIPIRANG 🛛 🗙                                                                                                    |                                                                                                    | - 0 ×                                   |
|----------------------------------------------------------------------------------------------------|----------------------------------------------------------------------------------------------------|-----------------------------------------|
| $\leftrightarrow$ $\Rightarrow$ C $\triangle$ $\square$ Secure   http                                               | ttps://sipirang.unud.ac.id/jadwal                                                                                                    |                                         |
| <b>SI</b> PIRANG                                                                                                    | E Komang Sri Utami 🗘 Admin Ru                                                                                                    | angan 🖍 ්ට ර                            |
| (1994052120160122001)<br>Komang Sri Utami                                                                           |                                                                                                    |                                         |
| MAIN NAVIGATION                                                                                                    | Q Cari                                                                                                    |                                         |
| 🚟 Master Data 🛛 🗸                                                                                                   | No. 11 Ruangan 11 Unit 11 Kontak Pengelola 11 Kapasitas 11                                                                                                    | Status Ruangan                          |
| <ul> <li>■ Peminjaman ×</li> <li>● Peminjaman</li> <li>■ List Peminjaman</li> <li>Q Pencarian Inventaris</li> </ul> | 1     RUANG RAPAT     USDI<br>Sekeretariat Unit Sumber Daya<br>& Informasi     KOMANG SRI UTAMI     36 orang       9 Lokasi     Kampus Bukit     & Informasi     "Tale/HP"     085338662210 | Available ZZ<br>[Lihat Foto<br>Ruangan] |
|                                                                                                    | Showing 1 to 1 of 1 entries                                                                                                    | Previous 1 Next                         |
| O Warning<br>https://sipirang.unud.ac.id/jadwal#                                                                    | Universitas Udavana LUSDI                                                                                                    | Unit Sumber Data Informasi              |

Gambar 15 Tombol Peminjaman Ruangan

6. Maka akan muncul form peminjaman seperti dibawah ini :

| 👼 🗋 SIPIRANG 🛛 🗙                                                                                                    |                                     |                         |                         |                       |                    | -         | ٥ | ×        |
|----------------------------------------------------------------------------------------------------|-------------------------------------|-------------------------|-------------------------|-----------------------|--------------------|-----------|---|----------|
| igstarrow igcap igcap ig | s://sipirang.unud.ac.id/jadwal#     |                         |                         |                       |                    |           |   |          |
| SIPIRANG                                                                                                    | =                                   |                         |                         | Komang Sri Utar       | mi 🛛 Admin Ruangan |           |   | <u>ں</u> |
|                                                                                                    | Tambah Data - Peminjaman            |                         |                         |                       | ×                  |           |   |          |
|                                                                                                    |                                     |                         |                         |                       | _                  |           |   |          |
|                                                                                                    | Pilih Ruangan (*)                   |                         | Berulang                | Luar Unud             |                    |           | Ŧ |          |
|                                                                                                    | Ruang Rapat                         |                         | Ya                      | 🔲 Ya                  |                    |           |   |          |
| ( 1994052120160122001 )<br>Komang Sri Utami                                                                                                    | Pilih User Peminjam                 |                         |                         |                       |                    |           | - |          |
|                                                                                                    | Pilih Petugas                       |                         |                         | *                     |                    |           |   |          |
| Home                                                                                                    | Nama Peminjam                       | Telp. Peminjam          | Pilih Petu              | gas I                 |                    |           | Ŧ |          |
|                                                                                                    | Dari Tanggal (*)                    | Biaya = Jam X Harg      | ga (*)                  |                       |                    |           |   |          |
| 🗮 Master Data 🗸 🗸                                                                                                    | 07/16/2018 00:00 - 07/16/2018 23:59 | 24                      | X 0                     | = 0                   |                    |           |   |          |
| 🏛 Gedung                                                                                                    | Untuk Unit                          |                         |                         |                       |                    |           |   |          |
| E Ruangan                                                                                                    | 🔲 Ya                                |                         |                         |                       |                    |           |   |          |
| ⊞ Peminjaman                                                                                                    |                                     |                         |                         |                       |                    |           |   | 8        |
| 🖺 Peminjaman                                                                                                    | Kegiatan/Acara                      |                         |                         |                       |                    |           |   |          |
| 📰 List Peminjaman                                                                                                    | Masukan Keterangan Kegiatan/Acara   |                         |                         |                       |                    |           |   |          |
| Q Pencarian Inventaris                                                                                                    |                                     |                         |                         |                       | tas II Status      | Lt Action | 1 |          |
| LABELS                                                                                                    | Catat                               | an : File yang diupload | l adalah surat permohor | an peminjaman ruangan | . g Availabl       | e 6       | 1 |          |
| O Important                                                                                                    | Tranibar File                       |                         |                         |                       | [Lihat Fo          | to        |   |          |
|                                                                                                    | File                                |                         |                         | ×                     | Ruangan            | 1         |   | -        |

Gambar 16 Form Peminjaman Ruangan

- 7. Kemudian isikan data peminjaman ruangan, sertakan surat permohonan peminjaman pada file upload.
- 8. Jika data peminjaman ruangan telah diisikan klik tombol Simpan untuk menyimpan data.
- 9. Sistem akan menampilkan pesan berhasil menyimpan data jika data berhasil disimpan, dan menampilkan pesan error jika data gagal disimpan. *Catatan : peminjaman ini akan divalidasi oleh penanggungjawab gedung.*
- 10. Kemudian untuk mengelola data peminjaman dapat dilakukan disub menu yang berbeda, yaitu sub menu List Peminjaman.
- 11. Pilih Menu Peminjaman, dan pilih sub menu List Peminjaman.
- 12. Sistem akan menampilkan list data peminjaman. Pada halaman ini user dapat melakukan beberapa operasi yaitu : mengubah data, menghapus data dan juga melakukan pencarian data peminjaman.
- 13. Untuk dapat mengubah data peminjaman, dapat dilakukan dengan mengklik tombol edit pada data yang akan dirubah pada list data peminjaman.

| 👼 🗋 SIPIRANG 🛛 🗙                          |                                               |                        |                                                  |                               |                                 | -         | ٥            | ×     |  |  |
|-------------------------------------------|-----------------------------------------------|------------------------|--------------------------------------------------|-------------------------------|---------------------------------|-----------|--------------|-------|--|--|
| 🗧 🔶 C 🏠 🔒 Secure   http                   | s://sipirang.unud.ac.id/transaksi_piŋ         |                        |                                                  |                               |                                 |           |              |       |  |  |
| SIPIRANG                                  | =                                             |                        |                                                  | <b>@</b>                      | Komang Sri Utami 🕑 Admin Ruanga | n 🖍       | ອ            | ወ     |  |  |
| 199A                                      | Transaksi Peminjaman Ruangan Index &          |                        |                                                  |                               |                                 |           |              | board |  |  |
| (1994052120160122001)<br>Komang Sri Utami | <b>i Info</b><br>Untuk Pencarian, isikan kata | rang ingin dicari pada | 'Search:' bar, lalu tekan Enter                  |                               |                                 |           |              |       |  |  |
| MAIN NAVIGATION                           | Q Extra Filter Pencarian                      | ta Filter Pencarian    |                                                  |                               |                                 |           |              |       |  |  |
| 🖵 Home                                    |                                               |                        |                                                  |                               |                                 |           |              |       |  |  |
| 📑 Master Data 🛛 <                         | No. 👫 Identitas Peminjam                      | 11                     | Ruangan 🎝                                        | Tanggal Peminjaman 🛛 🕸        | Status 👫 Bukti                  | Jt -      | Action       |       |  |  |
| 🆽 Peminjaman 🗸 🗸                          | 1 Unud                                        |                        | Ruang Rapat<br>Kegiatan : Rapat rutin bulan juli | 2018-07-16 00:00:00<br>sampai | Ci Pengojuan                    |           | <b>(2)</b> × |       |  |  |
| 🖁 Peminjaman                              | □ NIP 19940116                                | 20170822001            |                                                  | 2018-07-16 23:59:00           |                                 |           |              |       |  |  |
| 📰 List Peminjaman                         | Nama Putu Ayu                                 | Citra Setiawan         |                                                  |                               |                                 |           |              |       |  |  |
| Q Pencarian Inventaris                    |                                               |                        |                                                  |                               |                                 |           |              |       |  |  |
| LABELS                                    | Showing 1 to 1 of 1 entries                   |                        |                                                  |                               | Pre                             | vious     | 1 Nex        | ct    |  |  |
| O Important                               |                                               |                        |                                                  |                               |                                 |           |              |       |  |  |
| O Warning                                 |                                               |                        |                                                  |                               |                                 |           |              |       |  |  |
| O Information                             | Universitas Udayana   USDI                    |                        |                                                  |                               | Unit                            | Sumber Da | ata Infor    | rmasi |  |  |

Gambar 17 List Data Peminjaman Ruangan

14. Maka akan tampil form edit data peminjaman ruangan seperti dibawah ini :

| 🗟 🗋 SIPIRANG 🛛 🗙                                                |                                                                |                         |                              |                   | - 0        | ×    |
|-----------------------------------------------------------------|----------------------------------------------------------------|-------------------------|------------------------------|-------------------|------------|------|
| $\leftrightarrow$ $\rightarrow$ $C$ $\triangle$ $$ Secure   htt | tps://sipirang.unud.ac.id/transaksi_pinjam/1/edit              |                         |                              |                   |            | ☆ :  |
| SIPIRANG                                                        | =                                                              | ¢,                      | 🖁 Komang Sri Utami 🕑 Adn     | nin Ruangan 🛛 🖌   | ອ          | ψ    |
| 6                                                               | Fasilitas Edit   Catatan : (") kolom data yang wajib diisikan. |                         |                              | 86 Hor            | ne > Dashb | oard |
|                                                                 | Pilih Ruangan (*)                                              |                         | Berulang                     | Luar Unud         |            |      |
|                                                                 | Ruang Rapat                                                    |                         | Ya                           | 🔲 Ya              |            |      |
| ( 1994052120160122001 )<br>Komang Sri Utami                     | Pilih User Peminjam                                            |                         |                              |                   |            |      |
|                                                                 | Putu Ayu Citra Setiawan                                        |                         |                              |                   | Ŧ          |      |
| 🖵 Home                                                          | Nama Peminjam                                                  | Telp. Peminjam          |                              |                   |            |      |
| 📑 Master Data 🗸                                                 | Dari Tanggal (*)                                               | Biaya = Jam X Harga (*) |                              |                   |            |      |
| ⊞ Peminjaman v                                                  | 07/16/2018 12:00 AM - 07/16/2018 11:59 PM                      | 24                      | X 0                          | = 0               |            |      |
| Peminjaman List Peminjaman                                      | 🔲 Ya                                                           |                         |                              |                   |            |      |
| Q Pencarian Inventaris                                          | Keterangan Penggunaan Gedung                                   |                         |                              |                   |            |      |
|                                                                 | Rapat rutin bulan juli                                         |                         |                              |                   |            |      |
| • Important                                                     | + Tambah File                                                  | Catatan : File ya       | ang diupload adalah surat pe | rmohonan peminjar | nan ruanga | in.  |
| O Warning                                                       |                                                                |                         |                              |                   |            | -    |
| O Information                                                   | File 1.                                                        |                         |                              |                   | ×          | -    |

Gambar 18 Form Edit Data Peminjaman Ruangan

- 15. Setelah itu, ubah data peminjaman ruangan sesuai dengan perubahan, dan tekan tombol Simpan.
- 16. Jika berhasil menyimpan perubahan data maka sistem akan memberikan pesan bahwa data berhasil disimpan, jika tidak maka sistem akan menampilkan pesan error.
- 17. Selain itu dapat juga dilakukan hapus data peminjaman ruangan, dapat dilakukan dengan mengklik tombol delete pada data yang akan dihapus pada list data peminjaman ruangan.
- 18. Maka sistem akan menampilkan kotak dialog seperti dibawah ini:

| 👼 🗅 sipirang 🛛 🗙                                    |                                        |                          |                                  |                               |                            | - 0                   | ×        |  |  |  |
|-----------------------------------------------------|----------------------------------------|--------------------------|----------------------------------|-------------------------------|----------------------------|-----------------------|----------|--|--|--|
| ← → C 合 🔒 Secure   http                             | os://sipirang.unud.ac.id/transaksi_pir |                          |                                  |                               |                            |                       |          |  |  |  |
| <b>SI</b> PIRANG                                    | =                                      | sipirang.unud.ac.id says |                                  | <b>(</b>                      | Komang Sri Utami 🕑 Admin F | Ruangan 🖉 "D          | ወ        |  |  |  |
| 68                                                  | Transaksi Peminjaman F                 | Apakan anda yakin mengna | ous data ini?                    | Cancel                        |                            | <b>ete</b> Home ≻ Da  | ishboard |  |  |  |
| i Info<br>(1994052120160122001)<br>Komang Sri Utami |                                        |                          |                                  |                               |                            |                       |          |  |  |  |
| MAIN NAVIGATION                                     | Q Extra Filter Pencarian               |                          |                                  |                               |                            |                       |          |  |  |  |
| 🖵 Home                                              |                                        |                          |                                  |                               |                            |                       |          |  |  |  |
| 🖻 Master Data 🛛 🔇 <                                 | No. 👫 Identitas Peminjam               | ↓↑ Ruangar               | n ↓î                             | Tanggal Peminjaman 🛛 🕸        | Status 👫 Buk               | ti ↓î Hapus           | s Data   |  |  |  |
| 🎟 Peminjaman 🛛 🗸 🗸                                  | 1 Unud                                 | Ruang R<br>Kegiatan      | apat<br>: Rapat rutin bulan juli | 2018-07-16 00:00:00<br>sampai | Pengojuan                  |                       | 3        |  |  |  |
| 🖁 Peminjaman                                        | □NIP 19940116                          | 20170822001              |                                  | 2018-07-16 23:59:00           |                            |                       |          |  |  |  |
| 📰 List Peminjaman                                   | 🛔 Nama Putu Ayu                        | Citra Setiawan           |                                  |                               |                            |                       |          |  |  |  |
| Q Pencarian Inventaris                              |                                        |                          |                                  |                               |                            |                       |          |  |  |  |
| LABELS                                              | Showing 1 to 1 of 1 entries            |                          |                                  |                               |                            | Previous 1 N          | iext     |  |  |  |
| O Important                                         |                                        |                          |                                  |                               |                            |                       |          |  |  |  |
| O Warning                                           |                                        |                          |                                  |                               |                            |                       |          |  |  |  |
| • Information                                       | Universitas Udayana   USDI             |                          |                                  |                               |                            | Unit Sumber Data Infe | ormasi   |  |  |  |

Gambar 19 Kotak Dialog Hapus Data Peminjaman Ruangan

- 19. Lalu pada kotak diaglog tersebut, klik tombol OK untuk menghapus data dan klik tombol Cancel untuk membatalkan proses hapus data peminjaman ruangan.
- 20. Selain proses diatas dapat dilakukan pencarian data, dapat dilakukan dengan cara mengklik tombol **Filter Pencarian**.
- 21. Maka kotak pencarian akan muncul seperti dibawah ini :

|                                                                                           |                                                                                             |                     |                                                  |                                                                                |                      | -                    | . v     |  |
|-------------------------------------------------------------------------------------------|---------------------------------------------------------------------------------------------|---------------------|--------------------------------------------------|--------------------------------------------------------------------------------|----------------------|----------------------|---------|--|
| $\leftrightarrow$ $\rightarrow$ $\bigcirc$ $\bigcirc$ $\bigcirc$ $\bigcirc$ Secure   http | os://sipirang.unud.ac.id/transaksi_pinjam                                                   |                     |                                                  |                                                                                |                      |                      |         |  |
| SIPIRANG                                                                                  | =                                                                                           |                     |                                                  | e                                                                              | 🥻 Komang Sri Utami 🛿 | Admin Ruangan 🖌 "O   | ወ       |  |
| (1994052120160122001)<br>Komang Sri Utami                                                 | Q Extra Filter Pencarian         Pilih Ruangan         Pilih Ruangan *         Dari Tanggal |                     |                                                  | Keglatan/Acara<br>Masukan Keglatan atau Acara<br>Berulang Untuk Unit Disetujuj |                      |                      |         |  |
|                                                                                           | Pilih Tanggal Awal                                                                          | ggal Awal Pilih Tan |                                                  | Ya                                                                             | Ya                   | Ya                   |         |  |
| ➡ Home ➡ Master Data <                                                                    |                                                                                             |                     |                                                  | <b>Q</b> Cari                                                                  |                      |                      |         |  |
| ⊞ Peminjaman ∽                                                                            | No. 🎼 Identitas Peminjam                                                                    | 11                  | Ruangan                                          | 1 Tanggal Peminjaman                                                           | ↓† Status ↓†         | Bukti 🌐 Action       |         |  |
| Peminjaman                                                                                | 1 Unud                                                                                      |                     | Ruang Rapat<br>Kegiatan : Rapat rutin bulan juli | 2018-07-16 00:00:00<br>sampai                                                  | Pengajuan            |                      | 3       |  |
| Q Pencarian Inventaris                                                                    | □ NIP 199401162017082<br>▲ Nama Putu Ayu Citra Se                                           | tiawan              |                                                  | 2018-07-16 23:59:00                                                            |                      |                      |         |  |
| O Important                                                                               | Showing 1 to 1 of 1 entries                                                                 |                     |                                                  |                                                                                |                      | Previous 1 N         | lext    |  |
| • Warning                                                                                 | Universitas Udayana   USDI                                                                  |                     |                                                  |                                                                                |                      | Unit Sumber Data Inf | formasi |  |

Gambar 20 Kotak Pencarian Data Peminjaman Ruangan

- 22. Lalu isikan kriteria pencarian, klik tombol Cari untuk menampilkan data sesuai dengan kriteria yang dimasukan.
- 23. Jika peminjaman telah divalidasi oleh penanggungjawab gedung maka akan muncul tombol untuk mendownload cetak persetujuan dan batal pinjam seperti dibawah ini :

| 👼 🗋 SIPIRANG 🛛 🗙                                                                                                    |                        |                                               |        |                                                  |                     |                     |                 |                    | -       | ٥            | ×      |
|----------------------------------------------------------------------------------------------------|------------------------|-----------------------------------------------|--------|--------------------------------------------------|---------------------|---------------------|-----------------|--------------------|---------|--------------|--------|
| $ullet$ $ ightarrow$ $egin{array}{c}$ $eta$ $eta$ Secure   http://www.com/array/org/array/org/array/array/org/array/array/array/org/array/ara | os://sipirang.u        | nud.ac.id/transaksi_pinjam                    |        |                                                  |                     |                     |                 |                    |         |              | * :    |
| <b>SI</b> PIRANG                                                                                                    | Ξ                      |                                               |        |                                                  |                     | 6                   | Komang Sri Utar | ni 🕑 Admin Ruangan | 2       | ອ            | ወ      |
| 120                                                                                                    | Transak                | si Peminjaman Ruangan Ind                     | ex     |                                                  |                     |                     |                 |                    | £8è Hom | ie ≻ Dasl    | hboard |
| (1994052120160122001)<br>Komang Sri Utami                                                                                                    | <b>i Info</b><br>Untuk | )<br>Pencarian, isikan kata yang ingin dicari | i pada | a 'Search:' bar, lalu tekan Enter                |                     |                     |                 |                    |         |              |        |
| MAIN NAVIGATION                                                                                                    | QEX                    | tra Filter Pencarian                          |        |                                                  |                     |                     |                 |                    |         |              |        |
| 🖵 Home                                                                                                    |                        |                                               |        |                                                  |                     |                     |                 |                    |         |              |        |
| 🗃 Master Data 🛛 🔍                                                                                                    | No. 🕸                  | Identitas Peminjam                            | 11     | Ruangan 41                                       | Tanggal Peminjaman  | .↓†                 | Status 🕸        | Bukti              | 11      | Action       |        |
| 🎟 Peminjaman 🛛 🗸 🖌                                                                                                    | 1                      | Unud                                          |        | Ruang Rapat<br>Keriatan : Rapat rutin bulan juli | 2018-07-16 00:00:00 | 0                   | ✓ Diterima      | Cetak Persetujuan  | I I     | <b>(2)</b> × |        |
| l<br>🚯 Peminjaman                                                                                                    |                        | □ NIP 1994011620170822001                     |        | ······································           | 2018-07-16 23:59:0  | 2018-07-16 23:59:00 |                 | ≪/Batal Pinjam     |         |              |        |
| 🗮 List Peminjaman                                                                                                    |                        | 🛔 Nama Putu Ayu Citra Setiawan                |        |                                                  |                     |                     |                 |                    |         |              |        |
| Q Pencarian Inventaris                                                                                                    |                        |                                               |        |                                                  |                     |                     |                 |                    |         |              |        |
| LABELS                                                                                                    | Showing :              | 1 to 1 of 1 entries                           |        |                                                  |                     |                     |                 | Previ              | ous     | 1 Ne         | ext    |
| O Important                                                                                                    |                        |                                               |        |                                                  |                     |                     |                 |                    |         |              |        |
| O Warning                                                                                                    |                        |                                               |        |                                                  |                     |                     |                 |                    |         |              |        |
| O Information                                                                                                    | Universitas            | 5 Udayana   USDI                              |        |                                                  |                     |                     |                 | Unit Su            | mber D  | ata Info     | rmasi  |

Gambar 21 Tombol Cetak Persetujuan dan Batal Peminjaman

- 24. Klik tombol **Cetak Persetujuan** untuk mencetak bukti persetujuan atau klik tombol **Batal Pinjam** untuk membatalkan peminjaman ruangan.
- ✓ Pencarian Inventaris
  - 1. Klik menu Pencarian Inventaris.
  - 2. Maka akan tampil list data inventaris ruangan seperti dibawah ini :

| 👼 🗋 SIPIRANG 🛛 🗙                                                       |                         |                                 |                                      |                                       |                       |                                    |         | ٥       |       |
|------------------------------------------------------------------------|-------------------------|---------------------------------|--------------------------------------|---------------------------------------|-----------------------|------------------------------------|---------|---------|-------|
| $\leftarrow$ $ ightarrow$ C $ ightarrow$ $ ightarrow$ Secure   http:// | s://sipirang.u          | unud.ac.id/pencari              |                                      |                                       |                       |                                    |         |         |       |
| <b>SI</b> PIRANG                                                       | Ξ                       |                                 |                                      |                                       | ę                     | 🕅 Komang Sri Utami 🕗 Admin Ruangan | 2       | ອ       | Ċ     |
| <u>698</u>                                                             | Pencari                 | an Inventaris                   | i Index                              |                                       |                       |                                    | 🏟 Home  | > Dashb | xoard |
| ( 1994052120160122001 )<br>Komang Sri Utami                            | <b>i Inf</b> e<br>Untuk | ormasi<br>Filter Pencarian, isi | kan kriteria pencarian yang ingin di | cari, lalu klik tombol C <b>ari</b> . |                       |                                    |         |         |       |
|                                                                        | No. Inv                 | ventaris                        |                                      | Fasilitas                             |                       | Ruangan                            |         |         |       |
| 🖵 Home                                                                 |                         |                                 |                                      | Pilih Fasilitas                       | v                     | Pilih Ruangan                      |         | Ŧ       |       |
| 🗟 Master Data 🛛 <                                                      |                         |                                 |                                      | <b>Q</b> Cari                         |                       |                                    |         |         |       |
| ⊞ Peminjaman <                                                         |                         |                                 |                                      |                                       |                       |                                    |         |         | _     |
| Q Pencarian Inventaris                                                 | ↓≞<br>No.               | No. 1†<br>Inventaris            | ↓↑<br>Nama Fasilitas                 | ↓↑<br>Ruangan                         | Tahun ↓↑<br>Perolehan | Keterangan                         |         | 1       | đ     |
|                                                                        | 1                       | 2018.001.002.001                | AC                                   | BD 1 - Ruang Rapat                    | 2018                  | baik                               |         |         |       |
| O Important                                                            | 2                       | 2018.001.002.002                | AC                                   | BD 1 - Ruang Rapat                    | 2018                  | baik                               |         |         |       |
| O Warning                                                              | 3                       | 2018.001.003.001                | Kursi Sendiri                        | BD 1 - Ruang Rapat                    | 2018                  | •                                  |         |         |       |
|                                                                        | 4                       | 2018.001.004.001                | Lampu                                | BD 1 - Ruang Rapat                    | 2018                  |                                    |         |         |       |
| O Information                                                          | Showing                 | 1 to 4 of 4 entries             |                                      |                                       |                       | Pre                                | vious 1 | Nex     | t     |
| Osercare Udayana                                                       |                         |                                 |                                      |                                       |                       |                                    |         |         | Ξ,    |

Gambar 22 List Data Inventaris Barang Ruangan

3. Kemudian untuk mencari inventaris tertentu, ketikan kriteria pencarian pada kotak pencarian dan klik tombol Cari untuk menampilkan data.

### HAK AKSES ADMIN PERLENGKAPAN

- ✓ Validasi Gedung
  - 1. Klik menu Validasi, dan klik sub menu Gedung.
  - 2. Maka akan tampil list data gedung , seperti dibawah ini :

| 👼 🗅 SIPIRANG 🛛 🗙                            |                           |                                                  |                                         |                   |               |        |                      |            |         |           | ×        |
|---------------------------------------------|---------------------------|--------------------------------------------------|-----------------------------------------|-------------------|---------------|--------|----------------------|------------|---------|-----------|----------|
| ← → C 🏠 🔒 Secure   http                     | os://sipirang.unud.       |                                                  |                                         |                   |               |        |                      |            |         |           | :        |
| <b>SI</b> PIRANG                            | Ξ                         |                                                  |                                         |                   | <b>G</b>      | Komang | Sri Utami 🕑 Admin Pe | rlengkapan | 2       | ຽ         | ወ        |
| Æð.                                         | Gedung Ind                | ex                                               |                                         |                   |               |        |                      |            | 🌮 Home  | > Dashb   | oard     |
| ( 1994052120160122001 )<br>Komang Sri Utami | i Informa<br>Untuk Filter | <b>asi</b><br><sup>.</sup> Pencarian, isikan kri | teria pencarian yang ingin dicari, lalu | klik tombol Cari. |               |        |                      |            |         |           |          |
| MAIN NAVIGATION                             | Q Filter P                | encarian                                         |                                         |                   |               |        |                      |            |         |           | ٦        |
| 🖵 Home                                      |                           |                                                  |                                         |                   |               |        |                      |            |         |           |          |
| 🗞 Fasilitas                                 | No. 斗                     | Nama Gedung                                      |                                         | 11                | Jumlah Lantai | 11     | Status               | 11         | Action  |           |          |
| 😅 Validasi Data 🛛 🗸 🗸                       | 1                         | USDI                                             |                                         |                   | 1             |        | Draft                |            | 8       |           |          |
|                                             | Showing 1 to 1            | of 1 entries                                     |                                         |                   |               |        |                      | Previ      | ous 1   | Next      | <i>.</i> |
| Ruangan                                     |                           |                                                  |                                         |                   |               |        |                      |            |         |           |          |
| Q Pencarian Inventaris                      |                           |                                                  |                                         |                   |               |        |                      |            |         |           |          |
| LABELS                                      |                           |                                                  |                                         |                   |               |        |                      |            |         |           |          |
| O Important                                 |                           |                                                  |                                         |                   |               |        |                      |            |         |           |          |
| O Warning                                   |                           |                                                  |                                         |                   |               |        |                      |            |         |           |          |
| O Information                               | Universitas Uda           | iyana   USDI                                     |                                         |                   |               |        |                      | Unit Su    | mber Da | ta Inforr | nasi     |

Gambar 23 List Validasi Gedung

3. Klik tombol validasi untuk memvalidasi data gedung, maka akan muncul tampil Validasi Gedung seperti dibawah ini :

| 👼 🗋 SIPIRANG 🛛 🗙                |                                                                                   |                                                                                                    |                                   |             |           |           |      |
|---------------------------------|-----------------------------------------------------------------------------------|----------------------------------------------------------------------------------------------------|-----------------------------------|-------------|-----------|-----------|------|
| ← → C ☆ 🔒 Secure   http         | s://sipirang.u                                                                    |                                                                                                    |                                   |             |           |           |      |
| <b>SI</b> PIRANG                | =                                                                                 |                                                                                                    | 🔝 Komang Sri Utami 🖲 Admin        | Perlengkapa |           |           | 5    |
|                                 | Validasi                                                                          | adacid/gedung  edung  Data Gedung  ng BD  ng USDI  ng USDI  nga USDI  nag USDI  spus Kampus Bukit  ntai 1  Uung Jawab Gedung  Lantai Penanggung Jawab  Lantai 1  Penanggung Jawab  Lantai 1  Penanggung Jawab |                                   |             |           |           |      |
|                                 |                                                                                   |                                                                                                    |                                   |             | de Home   | Dashboi   | BITC |
|                                 | Windes Octube       Bergs 12001 (S) 22001 (S) (S) (S) (S) (S) (S) (S) (S) (S) (S) |                                                                                                    |                                   |             |           |           |      |
| (1994052120160122001)           |                                                                                   |                                                                                                    |                                   |             |           |           |      |
| Komang Sri Utami                | Kode Geo                                                                          | lung                                                                                                    | BD                                |             |           |           |      |
| MAIN NAVIGATION                 | Nama Ge                                                                           | dung                                                                                                    | USDI                              |             |           |           |      |
| □ Home                          | Lokasi Ki                                                                         | ampus                                                                                                    | Kampus Bukit                      |             |           |           |      |
| - nome                          | Jumlah I                                                                          | antai                                                                                                    | 1                                 |             |           |           | 81   |
| 🗞 Fasilitas                     |                                                                                   |                                                                                                    |                                   | ٦t -        | Action    |           |      |
| 📑 Validasi Data 🛛 🗸             |                                                                                   |                                                                                                    |                                   |             |           |           |      |
| 🏛 Gedung                        | Penang                                                                            | gung Jawab Gedung                                                                                                    |                                   | Pt          | evious 1  | Next      |      |
| III Ruangan                     | No                                                                                | Lantai                                                                                                    | Penanggung Jawab                  |             |           |           |      |
| Q Pencarian Inventaris          | 1                                                                                 | Lantai 1                                                                                                    | Penanggung jawab belum disetting. |             |           |           |      |
| LABELS                          |                                                                                   |                                                                                                    |                                   |             |           |           |      |
| O Important                     | USD                                                                               | Universitas Udayana                                                                                                    |                                   |             |           |           |      |
| •<br>O Warning                  |                                                                                   | Jalan Sri Ratu Mahendradatta                                                                                                    | Warung Apaia                      | Unit        | Sumber Da | ta Inform | asi  |
| <ul> <li>Information</li> </ul> |                                                                                   | Eakultae Kalautan                                                                                                    |                                   |             |           |           | -    |

Gambar 24 Form Validasi Gedung

4. Klik Tidak Valid, jika data gedung tidak valid.

- 5. Klik **Valid**, jika data gedung valid.
- 6. Klik Kembali, jika ingin menutup form validasi data gedung.
- ✓ Validasi Ruangan
  - 1. Kik menu Validasi, dan klik sub menu Ruangan.
  - 2. Maka akan tampil list data ruangan seperti dibawah ini:

| 👼 🗋 SIPIRANG 🛛 🗙                          |                      |                                                              |                                |                                          |                   |                    |              | - c                       | ) ×       |
|-------------------------------------------|----------------------|--------------------------------------------------------------|--------------------------------|------------------------------------------|-------------------|--------------------|--------------|---------------------------|-----------|
| ← → C ☆ 🔒 Secure   http                   | os://sipirang.unud.a |                                                              |                                |                                          |                   |                    |              |                           |           |
| <b>SI</b> PIRANG                          | =                    |                                                              |                                | <b>(</b> )                               | Komang Sri Utam   | i 🕑 Admin Perle    | engkapan     | 2 D                       | ወ         |
| (1994052120160122001)<br>Komang Sri Utami | Ruangan Ind          | dex<br><b>si</b><br>Pencarian, isikan kriteria pencarian yan | g ingin dicari, lalu klik tomt | vol Cart.                                |                   |                    | æ            | Home > [                  | Jashboard |
| MAIN NAVIGATION                           | Q. Extra Fi          | ilter Pencarian                                              |                                |                                          |                   |                    |              |                           |           |
| 🖵 Home                                    |                      |                                                              |                                |                                          |                   |                    |              |                           |           |
| 🗞 Fasilitas                               | ↓ii<br>No. Ruar      | l↑                                                           | ↓†<br>Unit                     | Sub Unit                                 | î ↓î<br>Kapasitas | Data<br>Inventaris | ↓†<br>Status | Action                    |           |
| 🗃 Validasi Data 🛛 🗸 🗸                     | 1 Ruar               | ng Rapat                                                     | USDI                           | Sekretariat Unit Sumber Daya & Informasi | 36                | Data Lengkap       | Draft        | R                         |           |
| û Gedung<br>■ Ruangan                     | Showing 1 to 1       | of 1 entries                                                 |                                |                                          |                   |                    | Previou      | s 1                       | Next      |
| Q Pencarian Inventaris                    |                      |                                                              |                                |                                          |                   |                    |              |                           |           |
| LABELS                                    |                      |                                                              |                                |                                          |                   |                    |              |                           |           |
| O Important                               |                      |                                                              |                                |                                          |                   |                    |              |                           |           |
| O Warning                                 |                      |                                                              |                                |                                          |                   |                    |              |                           |           |
|                                           | Universitas Uda      | yana   USDI                                                  |                                |                                          |                   |                    | Unit Sum     | be <mark>r Data</mark> li | nformasi  |

Gambar 25 List Validasi Ruangan

3. Klik tombol validasi untuk memvalidasi data ruangan, maka akan muncul tampil Validasi Ruangan seperti dibawah ini :

| 👼 🗋 SIPIRANG 🛛 🗙                                                       |                                 |                                          |                               |                           |
|------------------------------------------------------------------------|---------------------------------|------------------------------------------|-------------------------------|---------------------------|
| $\leftarrow$ $ ightarrow$ C $ ightarrow$ $ ightarrow$ Secure   http:// | s://sipirang.unud.ac.id/ruangan |                                          |                               |                           |
| <b>SI</b> PIRANG                                                       | =                               | Ó                                        | 🕅 Komang Sri Utami 🛛 Admin Pe | rlengkapan 🖉 ්ර 🖒         |
| ATA AL                                                                 | Validasi Ruangan                |                                          | ×                             | ቆ Home > Dashboard        |
| (1994052120160122001)                                                  |                                 | Data Ruangan                             |                               |                           |
| Komang Sri Utami                                                       | Kode Ruangan                    | BD 1                                     |                               |                           |
| MAIN NAVIGATION                                                        | Nama Ruangan                    | Ruang Rapat                              |                               |                           |
| Home                                                                   | Jenis Ruangan                   | Ruang Rapat/Pertemuan                    |                               |                           |
|                                                                        | Unit                            | USDI                                     |                               |                           |
| n Fasilitas                                                            | Sub Unit                        | Sekretariat Unit Sumber Daya & Informasi | 5                             | Status Action             |
| 🗮 Validasi Data 🛛 🗸 🗸                                                  | Gedung/Lantai                   | USDI (Lantai 1)                          | gkar                          | Druft 2                   |
| 🏛 Gedung                                                               | Maksimal Kapasitas              | 36                                       |                               |                           |
| 📰 Ruangan                                                              | Panjang X Lebar                 | 15 X 9                                   |                               | Previous 1 Next           |
| Q Pencarian Inventaris                                                 | Deskripsi                       |                                          |                               |                           |
| LABELS                                                                 |                                 |                                          |                               |                           |
| O Important                                                            | Fasilitas                       |                                          |                               |                           |
| O Warning                                                              | No                              | Fasilitas                                | Jumlah                        |                           |
| O Information                                                          | 1 AC                            |                                          | 2                             | Unit Sumber Data Informas |

Gambar 26 Form Validasi Ruangan

4. Klik **Tidak Valid**, jika data ruangan tidak valid.

- 5. Klik **Valid**, jika data ruangan valid.
- 6. Klik Kembali, jika ingin menutup form validasi data ruangan.
- ✓ Pengelolan Data Fasilitas
  - 1. Klik menu Fasilitas.
  - 2. Maka akan muncul list data fasilitas. Pada halaman ini user dapat melakukan beberapa operasi yaitu : menambah data, mengubah data, menghapus data, dan juga melakukan pencarian data fasilitas.
  - 3. Klik tombol tambah data untuk menambah data fasilitas, maka akan muncul form input data fasilitas seperti dibawah ini :

| 👼 🗋 SIPIRANG 🛛 🗙                                                                                                    |                                                                                                    | – 00 ×                                        |
|----------------------------------------------------------------------------------------------------|----------------------------------------------------------------------------------------------------|-----------------------------------------------|
| $\leftarrow$ $ ightarrow$ $C$ $ ightarrow$ $ ightarrow$ Secure   http://www.secure/http://www.secure/http://w | ps://sipirang.unud.ac.id/fasilitas/create                                                                        |                                               |
| <b>SI</b> PIRANG                                                                                                    | =                                                                                                    | 🎒 Komang Sri Utami 🛛 Admin Perlengkapan 🖬 ර එ |
| (1994052120160122001)<br>Komang Sri Utami                                                                                                    | Fasilitas Create   Catatan : (*) kolom data yang wajib diisikan.<br>Nama Fasilitas (*)<br>Masukan Nama Fasilitas | 🔹 Home – Dashboard                            |
| MAIN NAVIGATION                                                                                                    | Action                                                                                                    |                                               |
| Home                                                                                                    | 🖺 Simpan 🛛 S Kembali                                                                                             |                                               |
| 🐼 Pasintas                                                                                                    |                                                                                                    |                                               |
| Q Pencarian Inventaris                                                                                                    |                                                                                                    |                                               |
| LABELS                                                                                                    |                                                                                                    |                                               |
| O Important                                                                                                    |                                                                                                    |                                               |
| O Warning                                                                                                    |                                                                                                    |                                               |
| O Information                                                                                                    |                                                                                                    |                                               |
| <ul> <li>Usercare Udayana</li> </ul>                                                                                                    | Universitas Udayana   USDI                                                                                       | Unit Sumber Data Informasi                    |
| Type here to search                                                                                                    | J H 🚍 🌶 🗾 🔽 🧿 🚱 🦛 🖉 🦉                                                                                            | 🞅 💮 💋 🦧 🥵 🕫                                   |

Gambar 27 Form Input Data Fasilitas

- 4. Kemudian isikan kolom data fasilitas, tanda (\*) merupakan data yang harus dilengkapi.
- 5. Jika data fasilitas telah terisi, klik tombol Simpan untuk menyimpan data. Sistem akan menampilkan pesan error jika gagal menyimpan data, dan menampilkan pesan berhasil menyimpan data jika data telah sukses disimpan.
- 6. Kemudian untuk dapat mengubah data fasilitas, dapat dilakukan dengan mengklik tombol edit pada data yang akan dirubah pada list data fasilitas.

| 👶 🗋 SIPIRANG 🛛 🗙        |                                                                                                    | - 0                                  | ×          |
|-------------------------|----------------------------------------------------------------------------------------------------|--------------------------------------|------------|
| 🗧 🔶 C 🏠 🔒 Secure   http | s://sipirang.unud.ac.id/fasilitas                                                                             |                                      |            |
| SIPIRANG                | ≡ ∰ Komang Sri Utami <b>O</b> Admin Perlengkapan                                                              | <u>∕</u> ວ ປ                         | <b>)</b> ^ |
|                         | Q Filter Pencarian + Tambah Data                                                                              |                                      | ]          |
| ( 1994052120160122001 ) | No. 11 Fasilitas                                                                                              | Action                               |            |
| Komang Sri Utami        | 1 Meja Sendiri                                                                                                |                                      |            |
| MAIN NAVIGATION         | 2 Kursi Sendiri                                                                                               |                                      |            |
| 🖵 Home                  | 3 Meja Kursi                                                                                                  |                                      |            |
| 🗞 Fasilitas             | 4 AC                                                                                                    | <b>Z</b> ×                           |            |
|                         | 5 Meja Rapat                                                                                                  |                                      |            |
| 🚔 Validasi Data 🤇       | 6 Papan Tulis                                                                                                 | ×                                    |            |
| Q Pencarian Inventaris  | 7 LCD/Proyektor                                                                                               |                                      |            |
| LABELS                  | 8 Penghapus                                                                                                   | ×                                    |            |
| O Important             | y Komputer                                                                                                    |                                      |            |
| O Warning               | Showing 1 to 10 of 26 entries (filtered from 30 total entries) Previous 1 2 2 2 2 2 2 2 2 2 2 2 2 2 2 2 2 2 2 | 3 Next                               |            |
| O Information           |                                                                                                    |                                      |            |
| Output Secure Udayana   | Universitas Udayana   USDI Unit Sumbo                                                                         | er Data Informa                      | asi        |
| ⊕ O Type here to search | U H 🧮 🎽 🗾 🕞 🚱 🍓 🖉 🖉 🕗 🔟 🔂 🖈 ^ 🕿 🦛                                                                             | ◆ <sup>)</sup> 12:00 AM<br>7/17/2018 | 12         |

Gambar 28 List Data Fasilitas

7. Maka akan tampil form edit data fasilitas seperti dibawah ini :

| SIPIRANG ×                                                                                                    |                                                                             | - 0                   | ×   |
|----------------------------------------------------------------------------------------------------|-----------------------------------------------------------------------------|-----------------------|-----|
| $\leftarrow$ $\rightarrow$ C $\triangle$ $\triangleq$ Secure   http://www.com/action.com/action/action/acti | ps://sipirang.unud.ac.id/fasilitas                                          |                       |     |
| SIPIRANG                                                                                                    | E Komang Sri Utami 🛛 Admin Perlengkapan                                     |                       |     |
|                                                                                                    | Edit Data - Fasilitas ×                                                     |                       |     |
| ( 1994052120160122001 )<br>Komang Sri Utami                                                                                                    | Nama Fasilitas (*)<br>Meja Sendiri                                          | Action                |     |
| MAIN NAVIGATION                                                                                                    | Action                                                                      |                       |     |
| 🖵 Home                                                                                                    | Simpan DKembali                                                             | <b>X</b>              |     |
| 💩 Fasilitas                                                                                                    | S Mela Panat                                                                |                       |     |
| ' 🚟 Validasi Data 🛛 <                                                                                                    | 6 Papan Tulis                                                               |                       |     |
| Q Pencarian Inventaris                                                                                                    | 7 LCD/Proyektor                                                             |                       |     |
| LABELS                                                                                                    | 8 Penghapus                                                                 |                       |     |
| O Important                                                                                                    | 9 Komputer                                                                  |                       |     |
| O Warning                                                                                                    | Showing 1 to 10 of 26 entries (filtered from 30 total entries) Previous 1 2 | 3 Next                |     |
| O Information                                                                                                    |                                                                             |                       |     |
| 🕑 Usercare Udayana                                                                                                    | Universitas Udayana   USDI Unit Sumber                                      | r Data Informa        | asi |
| Type here to search                                                                                                    | 0 🛱 🗮 🍞 🗾 🗖 🚱 🚷 🦉 📑 🥥 💬 🔀 🔈 x² × 🛥 🦽 Φ                                      | 12:02 AM<br>7/17/2018 | 12  |

Gambar 29 Form Edit Data Fasilitas

8. Setelah itu, ubah data fasilitas sesuai dengan perubahan, dan tekan tombol Simpan.

- 9. Jika berhasil menyimpan perubahan data maka sistem akan memberikan pesan bahwa data berhasil disimpan, jika tidak maka sistem akan menampilkan pesan error.
- 10. Selain itu dapat juga dilakukan hapus data fasilitas, dapat dilakukan dengan mengklik tombol delete pada data yang akan dihapus pada list data fasilitas.
- 11. Maka sistem akan menampilkan kotak dialog seperi dibawah ini:

| 📅 🗋 SIPIRANG 🛛 🗙                                                                   |                                                         |                                                            |          |                                         | – o ×                          | ¢, |
|------------------------------------------------------------------------------------|---------------------------------------------------------|------------------------------------------------------------|----------|-----------------------------------------|--------------------------------|----|
| $\leftrightarrow$ $\rightarrow$ C $\triangle$ $\ $ Secure   http://dimensional.com | os://sipirang.unud.ac.id/fasilitas                      |                                                            |          |                                         |                                |    |
| <b>SI</b> PIRANG                                                                   | =                                                       | sipirang.unud.ac.id says                                   |          | 🚯 Komang Sri Utami 🛛 Admin Perlengkapan | ာ စ                            | Î  |
| 1990 -                                                                             | Fasilitas Index                                         | Apakan anua yakin mengnapus oata ini?                      | K Cancel |                                         | 🏙 Home > Dashboard             |    |
| (1994052120160122001)<br>Komang Sri Utami                                          | <b>i Informasi</b><br>Untuk Filter Pencarian, isikan ka | rteria pencarian yang ingin dicari, lalu kilk tombol Cari. |          |                                         |                                |    |
| MAIN NAVIGATION                                                                    | Q Filter Pencarian + Ta                                 | mbah Data                                                  |          |                                         |                                |    |
| 🖵 Home                                                                             |                                                         |                                                            |          |                                         |                                |    |
| 🗞 Fasilitas                                                                        | No. 🗄 Fasilitas                                         |                                                            |          | ţţ                                      | Hapus Data                     |    |
| 🛱 Validasi Data 🛛 🕹                                                                | 1 Meja Sendiri                                          |                                                            |          |                                         |                                |    |
| Q Pencarian Inventaris                                                             | 2 Kursi Sendiri                                         |                                                            |          |                                         |                                |    |
| LABELS                                                                             | 3 Meja Kursi                                            |                                                            |          |                                         |                                |    |
|                                                                                    | 4 AC                                                    |                                                            |          |                                         | 2 ×                            |    |
|                                                                                    | 6 Papan Tulis                                           |                                                            |          |                                         |                                |    |
| O Warning                                                                          | 7 LCD/Provektor                                         |                                                            |          |                                         |                                |    |
| O Information                                                                      | 8 Penghapus                                             |                                                            |          |                                         |                                |    |
| <ul> <li>Usercare Udayana</li> </ul>                                               | 9 Komputer                                              |                                                            |          |                                         |                                |    |
| Type here to search                                                                | ₽ Ħ                                                     | 🗎 🍹 🗾 🔽 🌖 🦏                                                | vi 🥼 👔   | 🔊 🕕 🔂 🦧 🗠 🕿                             | (点 Φ) 12:04 AM<br>7/17/2018 12 |    |

Gambar 30 Kotak Dialog Hapus Data Fasilitas

- 12. Lalu pada kotak dialog tersebut, klik tombol OK untuk menghapus data dan klik tombol Cancel untuk membatalkan proses hapus data fasilitas.
- 13. Selain proses diatas dapat dilakukan pencarian data, dapat dilakukan dengan cara mengklik tombol **Filter Pencarian**.
- 14. Maka kotak pencarian akan muncul seperti dibawah ini :

| 👼 🗅 SIPIRANG 🛛 🗙                                                                                                    |                                                                                                    | -                   | ٥               | ×  |
|----------------------------------------------------------------------------------------------------|----------------------------------------------------------------------------------------------------|---------------------|-----------------|----|
| $\leftrightarrow$ $\rightarrow$ C $\triangle$ $\stackrel{\circ}{	o}$ Secure   http://www.com/action/org/action/org/actio | os.//sipirang.unud.ac.id/fasilitas                                                                                |                     |                 | :  |
| SIPIRANG                                                                                                    | E Komang Sri Utami O Admin Perlengkapan                                                                           | 2                   | ი ი             | ĺ  |
| A26                                                                                                    | Fasilitas Index d                                                                                                 | ) Home >            | Dashboar        | rd |
| ( 1994052120160122001 )<br>Komang Sri Utami                                                                                                    | <b>i Informasi</b><br>Untuk Filter Pencarian, isikan kriteria pencarian yang ingin dicari, lalu klik tombol Cari. |                     |                 |    |
| MAIN NAVIGATION                                                                                                    | Q Filter Pencarian + Tambah Data                                                                                  |                     |                 |    |
| 🖵 Home                                                                                                    | Facilitas                                                                                                    |                     |                 |    |
| 🗞 Fasilitas                                                                                                    | Pilih Fasilitas                                                                                                   |                     | Ŧ               |    |
| 📑 Validasi Data 🛛 <                                                                                                    | Q, Cari DExcel                                                                                                    |                     |                 |    |
| Q Pencarian Inventaris                                                                                                    |                                                                                                    |                     |                 | 1  |
| LABELS                                                                                                    | No. 14 Fasilitas                                                                                                  | Action              | 1               |    |
| O Important                                                                                                    | 1 Meja Sendiri                                                                                                    | Ø                   | ×               |    |
| O Warning                                                                                                    | 2 Kursi Sendiri                                                                                                   | (X                  | ×               |    |
| O Information                                                                                                    | 3 Meja Kursi                                                                                                    |                     | ×               |    |
|                                                                                                    | 4 AC                                                                                                    | 8                   | ×               |    |
| Osercare Udayana                                                                                                    | 5 Meja Rapat                                                                                                    | Ø                   | ×               |    |
| Type here to search                                                                                                    | l H 🔚 🄰 📕 R 🧿 🚷 🥒 💷 🖉 🕞 📐 R ^ 🛥 🦉                                                                                 | 。<br>(小) 12:<br>7/1 | 05 AM<br>7/2018 | 12 |

Gambar 31 Kotak Pencarian Fasilitas

15. Lalu isikan kriteria pencarian, klik tombol Cari untuk menampilkan data sesuai dengan kriteria yang dimasukan.

#### ✓ Pencarian Inventaris

Langkah-langkah pada fitur ini sama dengan fitur pencarian inventaris yang dimiliki oleh Admin Ruangan. Yang menjadi perbedaan adalah jika Admin Ruangan hanya dapat mencari data inventaris ruangan dari unitnya saja, akan tetapi Admin Perlengkapan dapat mencari data inventaris ruangan secara keseluruhan.

#### HAK AKSES ADMIN RT

🗸 Peminjaman Data Ruangan

Langkah-langkah pada fitur sama dengan fitur pengelolaan data peminjaman yang dimiliki oleh **Admin Ruangan**. Yang menjadi perbedaan adalah jika **Admin Ruangan** mengelola data peminjaman dari unitnya saja, akan tetapi **Admin RT** dapat mengelola peminjaman ruangan secara keseluruhan.

#### HAK AKSES PJ GEDUNG

- ✓ Approve Peminjaman
  - 1. Klik menu Approve Peminjaman.
  - 2. Maka akan tampil data peminjaman ruangan dari gedung yang dikelola, seperti dibawah ini :

| 👼 🗋 sipirang 🛛 🗙                          |                                                                           |                                                | - Ø ×                                |
|-------------------------------------------|---------------------------------------------------------------------------|------------------------------------------------|--------------------------------------|
| ← → C ☆ 🗎 Secure   http                   | os://sipirang.unud.ac.id/approved_transaksi_pinjam                        |                                                |                                      |
| SIPIRANG                                  | =                                                                         |                                                | 🚳 Komang Sri Utami 🛛 PJ Gedung 🖌 ට එ |
|                                           | Transaksi Peminjaman Ruangan Index                                        |                                                | 🍪 Home > Dashboard                   |
| (1994052120160122001)<br>Komang Sri Utami | <b>i Info</b><br>Untuk Pencarian, isikan kata yang ingin dicari pada 'Sea | rchi' bar, lalu tekan Enter                    |                                      |
| MAIN NAVIGATION                           | Q Extra Filter Pencarian                                                  |                                                |                                      |
| 🖵 Home                                    |                                                                           |                                                |                                      |
| <ul> <li>Aprove Perninjaman</li> </ul>    | No. 👫 Identitas Peminjam                                                  | 11 Ruangan 11                                  | Tanggal Pinjam 🎝 Status 🎝 Action     |
| LABELS                                    | 1 Unud                                                                    | Ruang Rapat<br>Kesiatan Panat rutin bulan juli | 2018-07-16 00:00:00                  |
| O Important                               | □ NIP 1994011620170822001                                                 |                                                | 2018-07-16 23:59:00                  |
| O Warning                                 | 🛔 Nama Putu Ayu Citra Setiawan                                            |                                                |                                      |
| O Information                             | Showing 1 to 1 of 1 entries                                               |                                                | Previous 1 Next                      |
| Osercare Udayana                          |                                                                           |                                                |                                      |
|                                           |                                                                           |                                                |                                      |
|                                           | Universitas Udayana   USDI                                                |                                                | Unit Sumber Data Informasi           |

Gambar 32 List Approve Peminjaman Ruangan

3. Klik tombol **Approve** untuk mengkonfirmasi peminjaman ruangan, maka akan muncul form Approve Peminjaman seperti dibawah ini :

| SIPIRANG ×                                                         |                                                   |                    |                      |                     |                 |                |         | ٥        |       |
|--------------------------------------------------------------------|---------------------------------------------------|--------------------|----------------------|---------------------|-----------------|----------------|---------|----------|-------|
| $\leftarrow$ $\rightarrow$ C $\triangle$ $\triangleq$ Secure   htt | ps://sipirang.unud.ac.id/approved_transaksi_pinja |                    |                      |                     |                 |                |         |          |       |
| SIPIRANG                                                           | =                                                 |                    |                      |                     | Komang Sri Utar | ni 🕑 PJ Gedung |         |          | ¢     |
|                                                                    | Approve Peminjaman Ruangan                        |                    |                      |                     |                 |                |         |          |       |
|                                                                    |                                                   |                    |                      |                     |                 |                | 22 Home | > Dashi  | poarc |
|                                                                    | ID Peminjaman                                     | Dari Tanggal       |                      | Sampai Tanggal      |                 |                |         |          |       |
|                                                                    | 1                                                 | 2018-07-16 00:00:0 | 0                    | 2018-07-16 23:59:00 |                 |                |         |          |       |
| ( 1994052120160122001 )<br>Komang Sri Utami                        | Ruangan                                           |                    | Peminjam             |                     |                 |                |         |          |       |
|                                                                    | Ruang Rapat                                       |                    | Putu Ayu Citra Setia | wan                 |                 |                |         |          | 5     |
| MAIN NAVIGATION                                                    | keterangan                                        |                    |                      |                     |                 |                |         |          |       |
| 🖵 Home                                                             | Rapat rutin bulan juli                            |                    |                      |                     |                 |                |         |          |       |
| Ø Aprove Peminjaman                                                | File Peminjaman (Klik untuk melihat/mendov        | wnload file)       |                      |                     |                 | † Status       | 11      | Approve  | d     |
| LABELS                                                             |                                                   |                    |                      |                     |                 | 🗋 Pengajua     | •       | ٢        |       |
| O Important                                                        | [File Pendukung 1]                                |                    |                      |                     |                 |                |         |          |       |
| 0 m i                                                              | Status :                                          |                    |                      |                     |                 |                |         |          |       |
| • Warning                                                          | Belum Dikonfirmasi                                |                    |                      |                     |                 |                |         |          |       |
| O Information                                                      |                                                   | Kom                | antar                |                     |                 | Previe         | ous 1   | Nex      | t     |
| Ø Usercare Udayana                                                 | Alasan Pending Validasi                           |                    |                      |                     |                 |                |         |          |       |
|                                                                    |                                                   | A Tolak            | rima DKembali        |                     |                 |                |         |          |       |
|                                                                    |                                                   |                    |                      |                     |                 |                |         |          |       |
|                                                                    |                                                   |                    |                      |                     |                 | Unit Su        | mber Da | ta infor | mas 🗸 |

Gambar 33 Form Approve Peminjaman

- 4. Klik tombol **Tolak** jika peminjaman tidak disetujui.
- 5. Klik tombol Diterima jika peminjaman disetujui.
- 6. Klik tombol Kembali untuk menutup form Approve Peminjaman.

#### DISPLAY DATA PADA HALAMAN UTAMA SIPIRANG

Berikut ini adalah langkah-langkah menampilkan display data peminjaman ruangan :

1. Pastikan telah mengakses sistem sipirang di <u>https://sipirang.unud.ac.id/</u>, maka akan tampil seperti dibawah ini :

| <br>🧿 SIPIRANG 🛛 🗙                                |                           |                                                    |                              | - 6                 | ) | × |
|---------------------------------------------------|---------------------------|----------------------------------------------------|------------------------------|---------------------|---|---|
| C ☆ 🔒 Secure   https://sipiran                    | ig.unud.ac.id             |                                                    |                              |                     |   |   |
|                                                   |                           |                                                    | 🕏 LOGIN IMI                  | SSU                 |   | Î |
| SISTEM PEMINJA<br>Selamat datang di Sistem Pemili | MAN DAN INVENT            | ARIS RUANGAN<br>Barang Ruangan Universitas Udayana | DISPLAY DATA<br>Pilih Gedung | T<br>Go To Diroland |   |   |
| 🖋 Panduan Peminjam Ruangan                        | ▲ Download Template Surat |                                                    |                              |                     |   |   |
|                                                   |                           | Pencarian Ruangan                                  |                              |                     |   |   |
|                                                   |                           | Q Cari Ruangan                                     |                              |                     |   | ¥ |

Gambar 34 Tampilan Utama SIPIRANG

- 2. Kemudian Pilih Gedung, dan klik Go To Display.
- 3. Maka akan tampil seperti dibawah ini :

| 👼 🗅 sipirang x                                                                                                    | – a ×                          |
|----------------------------------------------------------------------------------------------------|--------------------------------|
| ← → C ☆ B Secure   https://sipirang.unud.ac.id/displaydata/1                                                                                                    |                                |
| SIPIRANG                                                                                                    | 17 Jul 2018 : 09:42:07 am 🌴    |
| Contraction       Contraction         Contraction       Contraction         Contraction       Contraction | aman 17 Jul 2018 - 17 Aug 2018 |

Gambar 35 Tampilan Display Data Peminjaman Ruangan

### PENCARIAN DATA RUANGAN PADA HALAMAN UTAMA

1. Pencarian data ruangan pada halaman utama akan tampil seperti dibawah ini :

| SIPIRANG           | ×                                        |    |                                                     |                             |    |               | -                              | ٥            |
|--------------------|------------------------------------------|----|-----------------------------------------------------|-----------------------------|----|---------------|--------------------------------|--------------|
| CO                 | Secure   https://sipirang.unud.ac.id     |    |                                                     |                             |    |               |                                | <u>B</u> e t |
|                    | SIPIRANG                                 |    |                                                     |                             |    | D LOGIN IMISS | บ                              |              |
|                    |                                          |    | Pencarian Rua                                       | ngan                        |    |               |                                |              |
|                    |                                          |    | <b>Q</b> Cari Ruangar                               |                             |    |               |                                |              |
|                    |                                          |    |                                                     |                             |    |               |                                |              |
| NO. <sup>↓</sup> ≜ | RUANGAN                                  | ļţ | UNIT <sup>‡†</sup>                                  | KONTAK PENGELOLA            | ţţ | KAPASITAS     | status $^{\downarrow\uparrow}$ |              |
| 1                  | RUANG RAPAT                              |    | USDI<br>Sekretariat Unit Sumber<br>Daya & Informasi | KOMANG SRI UTAMI            |    | 36 orang      | Available                      |              |
|                    |                                          |    |                                                     | €_TELP/HP 085338862210      |    |               | [ Lihat Foto<br>Ruangan ]      |              |
|                    | ■ GEDUNG USDI                            |    |                                                     | EMAIL sriutami821@gmail.com |    |               |                                |              |
|                    | @ JENIS Ruang Rapat/Pertemuan<br>RUANGAN |    |                                                     |                             |    |               |                                |              |
| Showing 1 t        | o 1 of 1 entries                         |    |                                                     |                             |    | Previous      | 1 Next                         |              |
|                    |                                          |    |                                                     |                             |    |               |                                |              |

Gambar 36 Tampilan Pencarian Ruangan Halaman Utama

2. Klik tombol Cari Ruangan, maka akan muncul kotak pencarian seperti dibawah ini :

|                           |                     |               | +) LOGIN IMISS                 | U |
|---------------------------|---------------------|---------------|--------------------------------|---|
|                           | P                   | encaria       | n Ruangan                      |   |
|                           |                     | <b>Q</b> Cari | Ruangan                        |   |
| Pilih Lokasi Kampus       |                     |               | Pilih Gedung                   |   |
| Pilih Lokasi Kampus       |                     | *             | Pilih Gedung                   | • |
| Pilih Ruangan             |                     |               | Pilih Jenis Ruangan            |   |
| Pilih Ruangan             |                     | *             | Pilih Jenis Ruangan            | * |
| Pilih Unit                |                     |               | Sub Unit                       |   |
| Pilih Unit                |                     | *             | Pilih Sub Unit                 | * |
| Minimal Kapasitas         |                     |               | Rentang Tanggal Peminjaman (*) |   |
| Minimal Kapasitas Ruangan |                     |               | Tanggal Pinjam                 |   |
| Untuk Belajar Mengajar    | Peminjaman Berulang |               |                                |   |
|                           |                     |               |                                |   |

Gambar 37 Tampilan Kotak Pencarian Ruangan Halaman Utama

3. Isikan kriteria pencarian, dan klik tombol Cari, maka sistem akan manampilkan data ruangan pada list data ruangan sesuai dengan kriteria yang dimasukan.